Myllytullin yksikkö Jouni Lievonen 19.1.2010

Lajikuvaus TAITAJA 2010-01-19

Elektroniikka Teollisen laitteen rakentaminen

Kilpailutehtävän pohjana on OUMAN EH-203 lämmönsäädin

- 1. Kilpailussa kootaan EH-203 elektroninen säätölaite
  - näyttö/näppäinyksikön kokoonpano
  - piirikorttien testaus testausjärjestelmällä
  - asiakasohjelmien asennus
  - laitteen kokoonpano
- 2. EH-203 säätölaitteen asennus ja kytkentä
  - simulaatiovastusten asentaminen (ulkoanturi, menovesianturi)
  - relelähdön kaapelointi
  - hälytyskytkimen kaapelointi
  - gsm-modeemin kytkeminen
  - SYÖTTÖKAAPELIN KYTKENTÄ (Sähköturvallisuus 230 V AC)
- 3. EH-203 säätölaitteen käyttöönotto
  - relelähdön, digitaalitulon ja tekstiviestiasetusten konfigurointi
  - hälytyksen kuittaus ja releen ohjaus gsm-puhelimella
- 4. EH-203 säätölaitteen käyttöönotto
  - EH-net palvelimen avulla
  - Web-palvelin on valmiiksi konfiguroitu

Ohjeita:

Kilpailijalla pitää olla GSM puhelin

Kilpailija voi tutustua EH-203 lämmönsäätimen käsikirjaan <u>www.ouman.fi</u> sivuilta. Erityisesti yleiskytkentäkaavioon. Tutustu myös rele, hälytys gsm ja web ohjeisiin. Laitteen voi halutessaan hankkia OUMAN:lta.

# EH-203

# Heating regulator

**OUMAN EH-203** is a new generation heating regulator. Its versatility, intelligence and clarity have made it an ideal heating regulator for all kinds of water circulation heating systems.

In addition to heating regulation, EH-203 has a number of other control and alarm functions of buildings' technical systems.

Measurement information can be read, settings and controls can be checked and adjusted, and alarms can be received and acknowledged via a GSM telephone's text messages.

EH-203 gives its user instructions on a display.

#### Types of heating systems:

- · Radiator heating
- Floor heating
- Air conditioning preregulation
- Hot water regulation

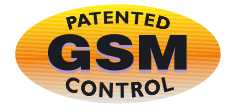

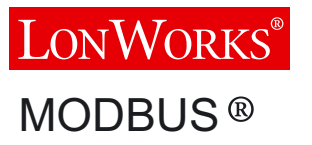

#### Types of heating production:

- District heating exchangers
- Boiler plants
- Accumulators
- District heating substations

#### Locations:

- Apartment buildings and row houses
- Business premises and office buildings
- Private homes and summer cabins

User manual

EH-20

**OUMAN**<sup>®</sup>

NAMUG

### FOR STARTERS

Ouman EH-203 is a multifunctional heating controller which is adaptable to many different types of heating systems. Ouman EH-203 has the ability to control two heating circuits and one hot water control circuit simultaneously. Your controller's display changes depending on the connections and selected functions that are in use. All the different functions are presented in this user manual. In the beginning we present the basic principles for using the controller.

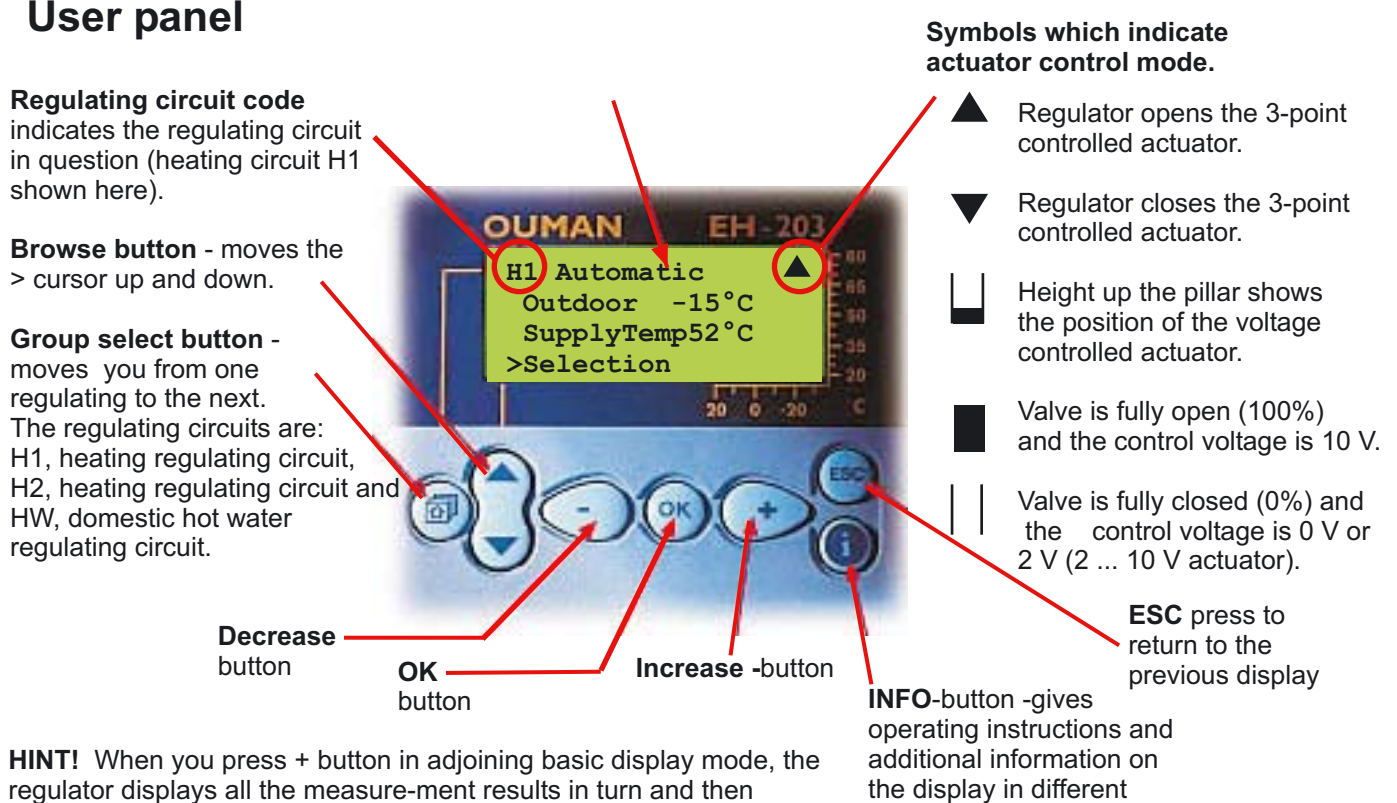

returns to the basic display mode.

Remote control via a GSM phone

Most of EH-203's user level functions can also be

carried out via GSM phone text messages.

Remote control options:

Web based user interface

situations.

Ouman controllers can also be controlled and monitored via an inexpensive web user interface. A web scanner is easy to use and can illustrate remote control and monitoring of even large Ouman control systems regardless of the time and place.

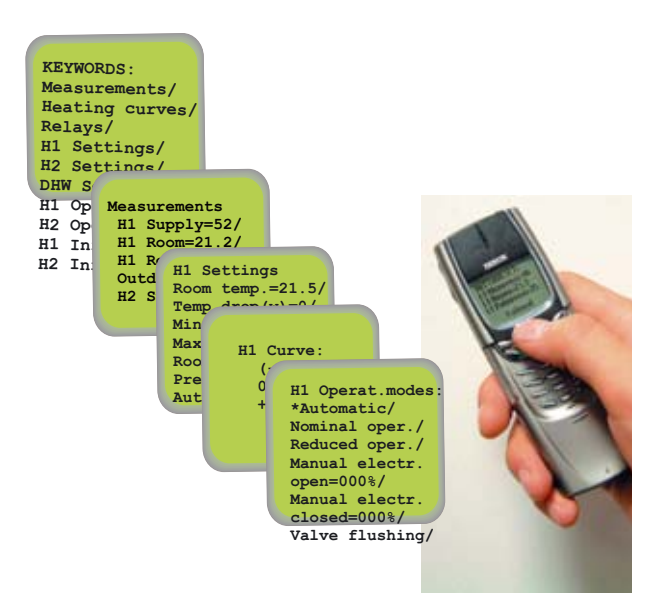

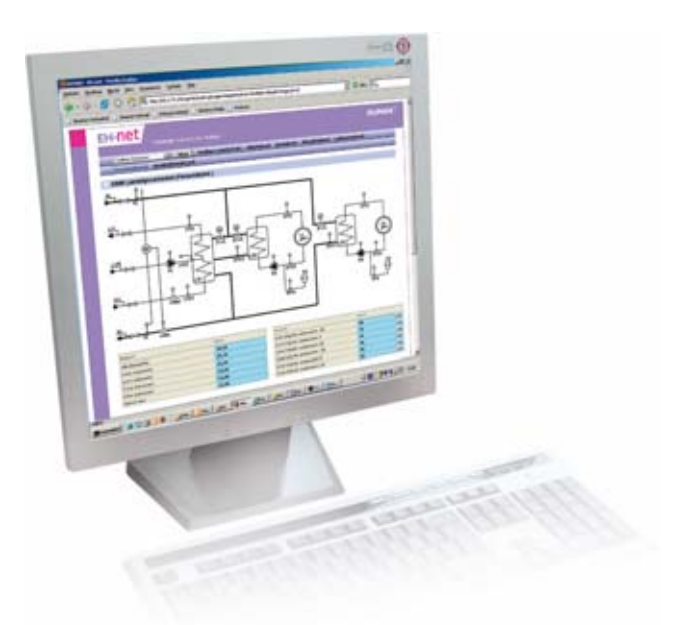

Text message use is illustrated on page 20.

### CONTENTS

### User guide

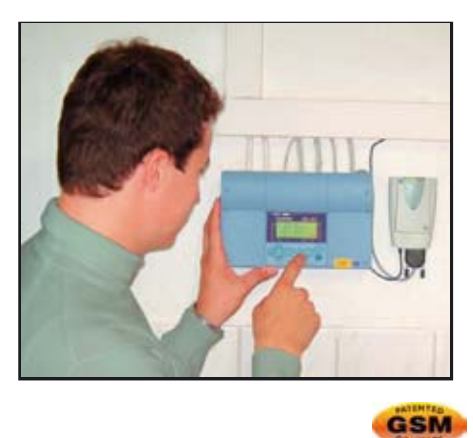

| Settings for characteristic heating curve      | 4  |
|------------------------------------------------|----|
| Settings                                       | 6  |
| Measurements                                   | 8  |
| Measurements and sensor connection information | 9  |
| Supply water temperature information           | 10 |
| District heating energy measurement            | 11 |
| Operating modes                                | 12 |
| Clock functions                                | 13 |
| Language selection                             | 16 |
| Type information                               | 17 |
| Start function                                 | 18 |
| Alarms                                         | 19 |
| GSM-functions                                  | 20 |

Page

### Maintenance guide

These pages contain directions for maintenance persons authorized by Ouman. Access to the regulator's maintenance mode is prevented by a maintenance mode.

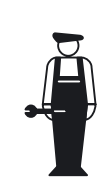

| Entering the maintenance mode 21 | 1 |
|----------------------------------|---|
| 0                                |   |
| Tuning values 22                 | 2 |
| Settings 23                      | 3 |
| Trends 24                        | 1 |
| Actuator selection 25            | 5 |
| Relay 1 control selection 26     | 5 |
| Relay 2 control selection 27     | 7 |

### **Special maintenance**

Service

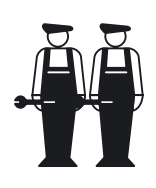

| opeoidi maintenance                                           |    |
|---------------------------------------------------------------|----|
| Restore factory settings                                      | 28 |
| Settings                                                      | 29 |
| Measurement 6 setting                                         | 30 |
| Pressure measurement                                          | 31 |
| Digital inputs 1, 2 and 3                                     | 32 |
| Characteristic heating curve type selection (3-point/5-point) | 33 |
| Labelling control circuits                                    | 33 |
| Energy meter                                                  | 34 |
| LON initialization                                            | 35 |
| Net measurements                                              | 36 |
| Text message connection via the modem                         | 37 |
| Text message connection via buss                              | 38 |
| Using the browser                                             | 39 |
|                                                               |    |

| Installation and maintenance guide | 40 |
|------------------------------------|----|
| Connection guide                   | 41 |
| Optional equipment                 | 42 |
| Index                              | 43 |
| Technical information              | 44 |

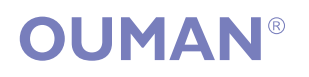

OUMAN FINLAND OY Voimatie 6, 90440 Kempele FINLAND Tel. +358 424 8401 Fax +358 8 815 5060

**Espoo sales office:** Upseerinkatu 1, 02600 Espoo Tel +358 424 840 202 Fax+358 9 4780 1030 www.ouman.fi

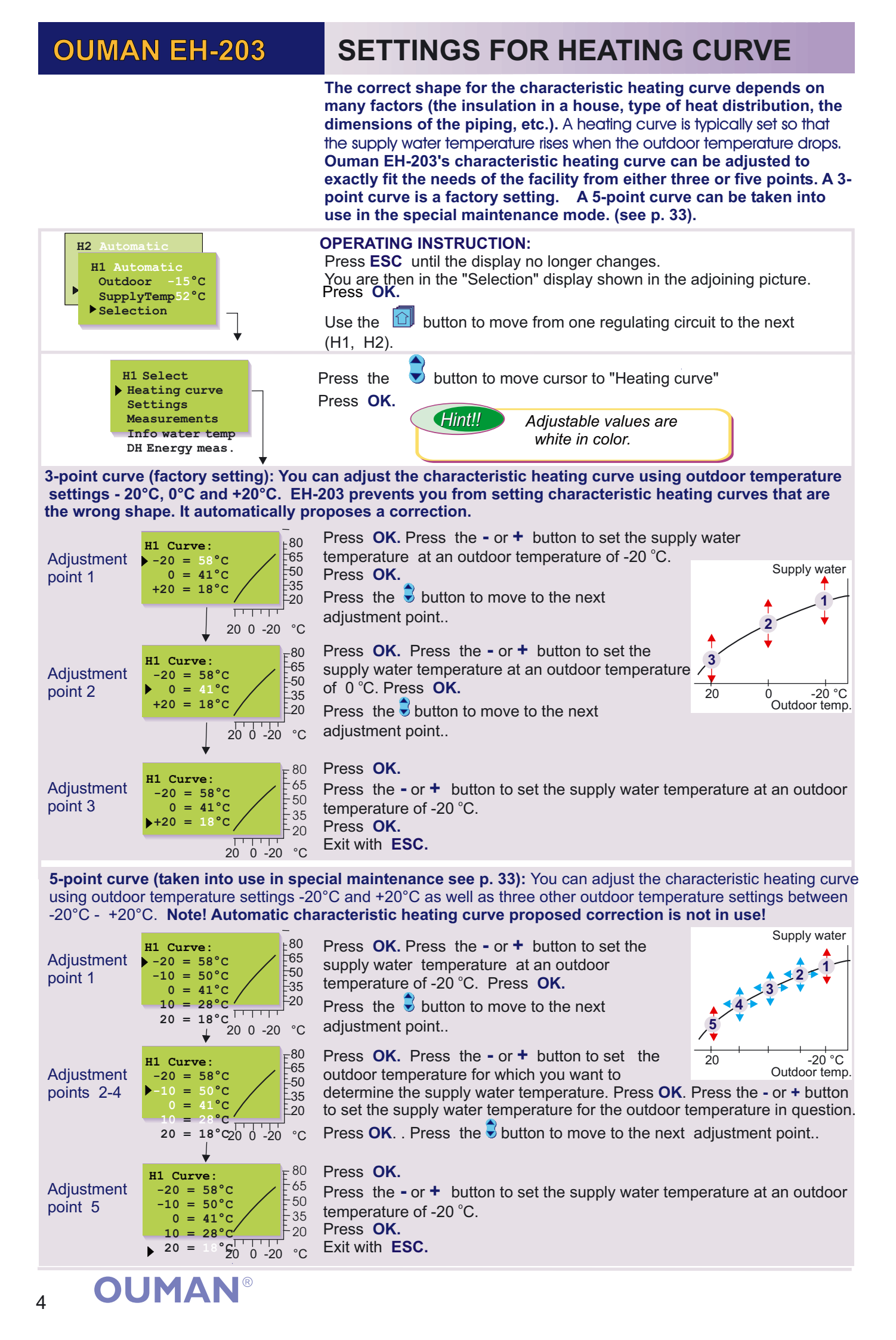

### Instructions for setting the curve

#### **CURVE INTERPRETATION:**

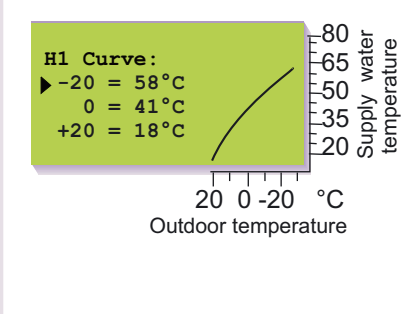

When the outdoor temp. is:

- -20 °C, the supply water is +58 °C
- 0 °C, the supply water is +41 °C
- +20 °C, the supply water is +18 °C

#### **Attention!**

The temperature of the supply water may vary from the curve if a reduced operation mode, room, wind or sun compensation has been connected to the regulator or if one of the limiting functions limits the temperature (see p. 10). If the outdoor sensor is disconnected or if the sensor is broken,

the regulator assumes that the outdoor temperature is 0 °C (use during construction without the outdoor sensor).

#### **EXAMPLES OF DIFFERENT HEATING SYSTEMS:**

 a) Normal radiator network (H1 circuit, factory setting)

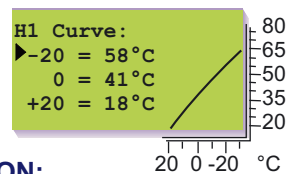

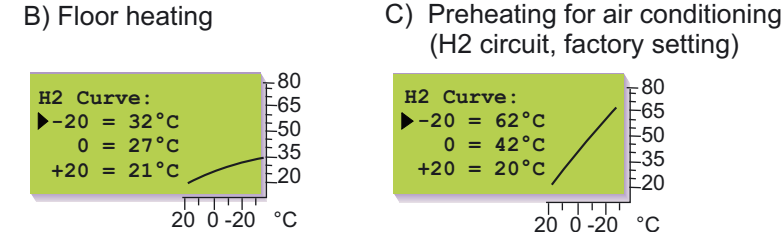

#### **INSTRUCTION:**

If the room temperature drops in sub zero weather, raise the curve setting at -20 °C. If the room temperature rises in sub zero weather, lower the curve setting at -20 °C. If the room temp. feels chilly at zero degree weather, raise the curve setting at 0 °C. In this way you can set the regulating curve to meet the heating needs of your facility.

#### Parallel shift:

If the room temperature remains constant, but it is either too cold or too hot, the characteristic heating curve can be moved using a parallel shift. The number of degrees of the parallel shift indicates the amount the characteristic heating curve is moved on the supply water temperature scale.

Note! Wait for a sufficient length of time after the settings have been adjusted so the adjustment has time to effect the room temperature.

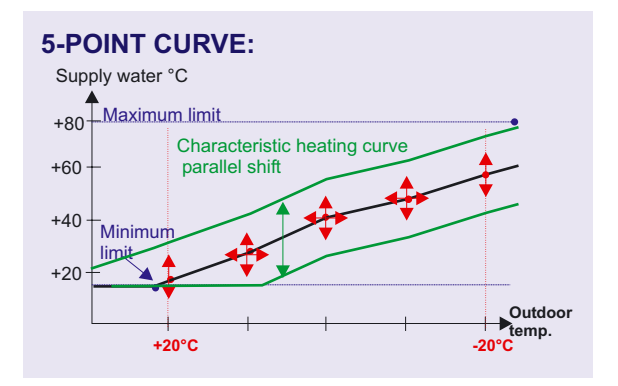

The 5-point characteristic heating curve bisects 5 adjustment points. In addition, the supply water temperature can be limited by setting minimum and maximum limits for the supply water. (see p. 6).

With a 5-point curve, the supply water temperatures are set for outdoor temperatures -20°C and +20°C. In addition, three other outdoor temperatures can be set between -20°C and +20°C that are given supply water temperatures.

The supply water temperature setting range is  $+5^{\circ}C \dots +120^{\circ}C$  for each adjustment point.

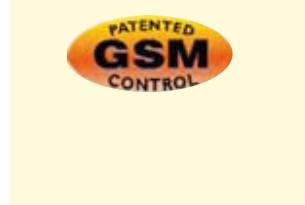

**KEYWORDS:** Heating curves H1 Heating curve H2 Heating curve

Note! The graphic user interface cannot display the 5-point curve.

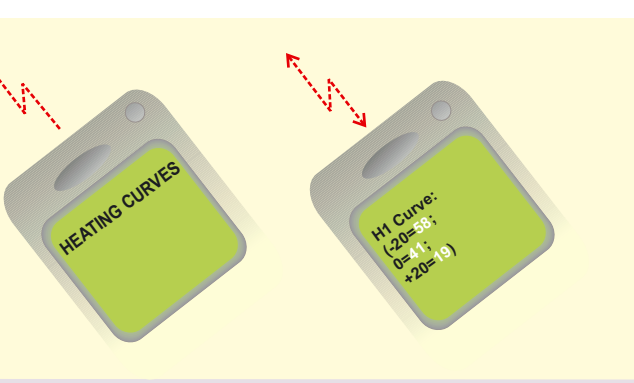

### OUMAN EH-203 SETTINGS Browsing, making changes

In Ouman EH-203 the regulator is controlled by many different settings. Settings are selected according to sensor connections and relay control modes (e.g., is a relay controlling the oil burner or pump or is the relay temperature controlled see p. 26-27). By browsing you can see which settings you have in use. Browsing and setting changes occur in the following way:

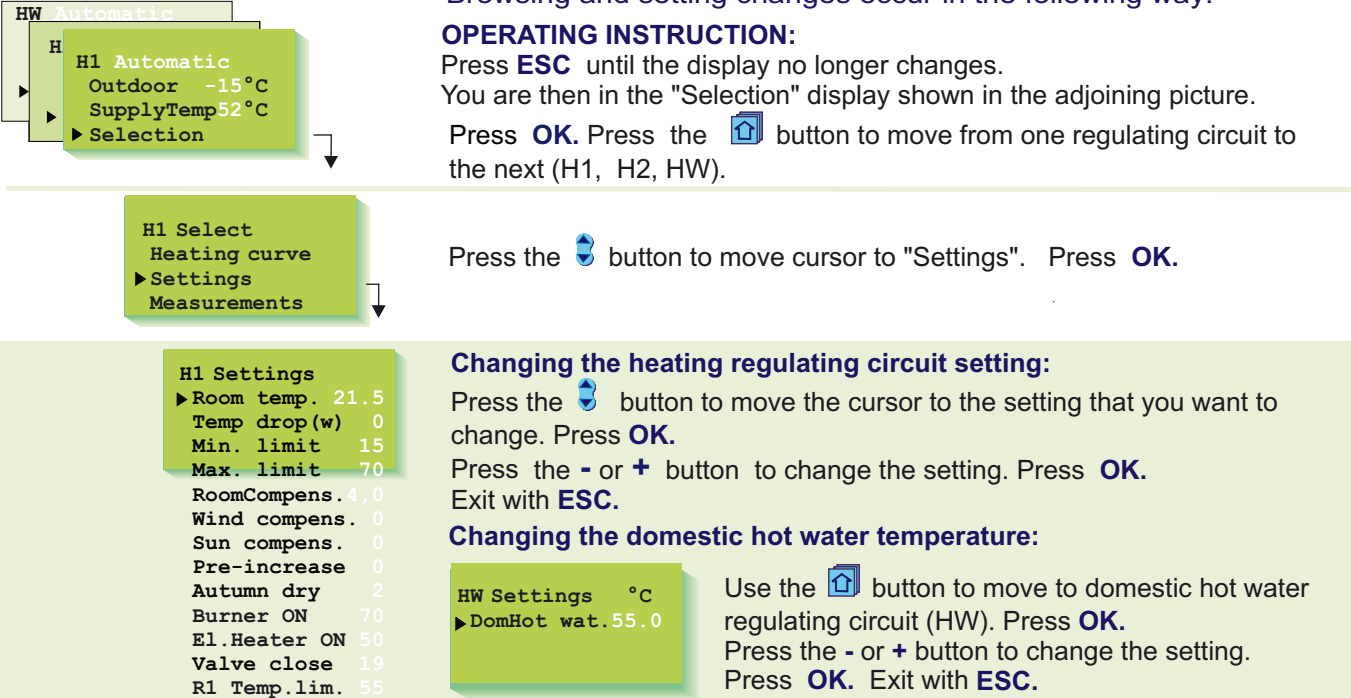

#### **INFORMATION ABOUT SETTINGS:**

| Settings:                              | Factory settings: | Range:    | Explanation:                                                                                                    | Attention!                                                                                                    |
|----------------------------------------|-------------------|-----------|----------------------------------------------------------------------------------------------------|----------------------------------------------------------------------------------------------------|
| Room temp.                             | 21,5°C            | 5.045.0°C | Room temperature setting, which user has set.                                                                                                    | During temp. drop period                                                                                                    |
| <b>Temp drop</b> (w)<br>(supply water) | 0°C               | 035°C     | The supply water temperature drop, determined<br>by the clock program or the external home/away<br>switch. (Room compensation takes a desired drop                                                                                                    | Room temp Temp drop (w)                                                                                                    |
| Min. limit                             | 15°C              | 595°C     | In room temperature into account)<br>Minimum allowed supply water temperature.<br>Set the minimum limit for floor heating circuit tiled<br>floors between 2025°C, to ensure a comfortable<br>temperature and removal of moisture in the<br>summer                                                                                                    |                                                                                                    |
| Max. limit                             | 70°C              | 20125°C   | Maximum allowed supply water temperature.<br>The maximum limit prevents the temperature in<br>the heating circuit from rising too high, preventing<br>damage to pipes and surface materials. If, e.g.,<br>the characteristic heating curve setting is<br>incorrect, the maximum limit prevents excessively<br>hot water from entering the network. Set the<br>upper limit for floor heating between 35, 40°C | Minimum limit<br>20 0 -20 °C<br>80<br>65<br>Maximum limit<br>20 0 -20 °C<br>80<br>50<br>20 0 -20 °C<br>80<br>60<br>50<br>20 0 -20 °C<br>80<br>60<br>50<br>60<br>50<br>60<br>50<br>60<br>50<br>60<br>50<br>60<br>50<br>60<br>50<br>60<br>50<br>60<br>50<br>60<br>50<br>60<br>50<br>60<br>50<br>60<br>50<br>60<br>50<br>60<br>50<br>60<br>50<br>60<br>50<br>60<br>50<br>60<br>50<br>60<br>50<br>60<br>50<br>60<br>50<br>60<br>60<br>50<br>60<br>50<br>60<br>60<br>50<br>60<br>60<br>60<br>60<br>60<br>60<br>60<br>60<br>60<br>6 |
| Parall.shift                           | 0°C               | -15+15°C  | A parallel shift occurs when a change in supply<br>water temperature occurs at each adjustment<br>point.                                                                                                    | Parallel shifts                                                                                                    |
| Room compens                           | . 4.0°C           | 0.07.0°C  | Room compensation ratio: If the room<br>temperature is different than what it is set at, the<br>room compensation corrects the supply water<br>temperature. (Eg.) If the room compensation is 4<br>and the room temperature has risen 1,5 °C above<br>the setting, the regulator drops the supply water<br>temperature 6 °C (4x1,5 °C =6 °C)                                                                 | Room sensor (TMR) must be<br>connected (H1:meas.3, H2:<br>meas. 6, or net).<br>An appropriate room<br>compensation ratio for floor<br>heating is usually between 1.5<br>- 2.0°C.                                                                                                    |
| Wind.compens.                          | 0°C               | -77°C     | A house cools down in windy weather. In that<br>case the wind compensation raises the supply<br>water temperature. The reading indicates the<br>maximum amount that the wind compensation<br>can raise the supply water temperature. Wind<br>compensation can also be used as a general<br>compensation, e.g., sun compensation. In that<br>case give a negative setting!                                    | Wind sensor must be<br>connected, the same sensor<br>for regul. circuits H1 and H2<br>(meas. 6 or net).                                                                                                    |

# Additional information about settings

| Settings:                                                                                                    | Factory settings:                                             | Range:                                                                                       | Explanation:                                                                                                    | Attention!                                                                                                    |
|----------------------------------------------------------------------------------------------------|---------------------------------------------------------------|----------------------------------------------------------------------------------------------|----------------------------------------------------------------------------------------------------|----------------------------------------------------------------------------------------------------|
| Sun compens.                                                                                                    | O°C                                                           | 07 °C                                                                                        | The room temperature of a house having large<br>windows with a south exposure rises on a sunny day<br>even in subzero weather. The reading indicates the<br>maximum amount that the sun compensation can drop<br>the supply water temp.                                                                                                    | The sun measurement<br>can only be read from the<br>net. Sun compensation is<br>the same for control<br>circuits H1 and H2.                                                                                                    |
| Pre-increase<br>Nominal<br>temperature Rec<br>= ni                                                               | 0 °C<br>duced temp.<br>ight drop Pre<br>(A i<br>Spared energy | 025 °C                                                                                       | The automatic pre-increase in degrees which occurs<br>after a reduced operation (nighttime drop) The pre-<br>increase makes it possible to raise the room temperature<br>faster to a nominal room temperature (day temp.) after a<br>reduced operation.<br>A maintenance person must set the length of the pre-<br>increase time (see maintenance mode p 23).                                                                                                    |                                                                                                    |
| Autumn dry<br>Average temp.<br>In a 24-hour<br>(Outdoor temp.)<br>7 •<br>A time period<br>of at least<br>20 days | 2 °C                                                          | 015 °C<br>Average 24-hours<br>temp. curve<br>Time/day<br>415 16 12 18 19 20<br>- function on | In autumn, the temperature of the supply water is<br>automatically raised for 20 days through autumn<br>drying. Autumn drying is activated when the average<br>temperature in a 24-hour period has continually been<br>above 7 °C for a period of at least 20 days and after this<br>drops below 7 °C. Autumn drying is activated during<br>the next 20 days whenever the average temperature in<br>a 24-hour period is under 7 °C. The autumn drying<br>setting indicates how much autumn drying raises the<br>supply water temperature. The original factory<br>setting is 2 °C. |                                                                                                    |
| Burner ON                                                                                                    | 70 °C                                                         | 595 °C                                                                                       | When the temperature of measurement 10 drops to the set limit, the regulator causes relay 1 to turn the burner on (see p. 26).                                                                                                    | Select relay 1 for burner control.                                                                                                    |
| El.Heater ON                                                                                                    | 50 °C                                                         | 595 °C                                                                                       | When the temperature of measurement 10 drops to the set limit, the regulator causes relay 2 to switch on the heating resistor (see p. 27).                                                                                                    | Select relay 2 for heating resistor control.                                                                                                    |
| Valve close                                                                                                    | 19 °C                                                         | 550 °C                                                                                       | Valve closed during the summer: The outdoor<br>temperature limit at which the regulator closes the<br>valve/valves. A factory setting is that only the valve in<br>the H1 circuit closes. If the maintenance person has<br>selected "H1 Valve regul or H2 Valve regul" under<br>pump summer stop, the function is not on in that<br>particular circuit. Select "H1 (H2) Valve close" in pump<br>summer stop for that function to be on (see p. 25).                                                                                                    | If heating pump control<br>has been selected for<br>relay 1's control<br>function, this setting<br>becomes the pump's<br>summer stop limit.                                                                                                    |
| Pump stop                                                                                                    | 19 °C                                                         | 550 °C                                                                                       | Pump summer stop: Outdoor temperature at which the regulator stops the pump. During connection and installation, the maintenance person decides whether to stop both the H1 and H2 circuit pumps and whether the valves will continue regulating or whether they will close (each of the valve's functions is determined separately, see maintenance mode page 26).                                                                                                    | Pump stop appears in<br>place of the valve<br>summer close setting if<br>heating pump control<br>has been selected in the<br>relay 1 control mode (p.<br>25).<br>Can be set when relay1                                                                                                    |
| R1 Temp.lim.                                                                                                    | 55°C                                                          | 0100°C                                                                                       | The temp. of measurement 11 where relay 1 is active.                                                                                                    | is selected to temp.<br>operated function (p.26).                                                                                                    |
| DomHot wat.                                                                                                    | 55.0°C                                                        | 5.095.0°C                                                                                    | Domestic hot water temperature setting. Because of danger of bacteria, it is recommended that the domestic hot water temperature is not set below +55°C.                                                                                                    |                                                                                                    |
| CONTR                                                                                                    | το<br>OL                                                      | <b>1</b><br> -<br> -<br> -                                                                   | KEYWORDS:<br>11 Settings<br>12 Settings<br>0HW Settings                                                                                                    | Benne and and a set in a set in a set in a set of a set of a set o |
| OUM                                                                                                    | AN®                                                           |                                                                                              |                                                                                                    | 7                                                                                                    |

**MEASUREMENTS** 

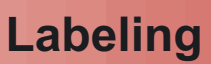

The regulator can be connected to 14 different measurement data at the same time (11 NTC measurements + 3 digital inputs).Measurement data can also be read through the bus. Also the position of the voltage controlled (0...10V or 2...10V) actuator can be seen. Measurements 6, 9, 10, and 11 can be used to indicate external alarms (additional information on alarms page 18) ATTENTION! **Only the measurements connected to the regulator appear on the display.** 

#### **OPERATING INSTRUCTION:**

Press **ESC** until the display no longer changes.

You are then in the "Selection" display shown in the adjoining picture. When you press the + button in the basic display mode, the regulator displays all the measurement results in turn and then returns to the basic display mode.

You can also browse measurement data in the "Measurements" display. Press **OK**.

ress OK.

Press the 🕏 button to move cursor to "Measurements". Press OK.

#### Browsing through measurements:

Press the **s** button to browse different measurements. Press **ESC** to exit from the measurements display

Every sensor has it's own typical range. (Eg. outdoor sensor 50...+ 50 °C). If the sensor's measured value is outside of this range, a - or + character will appear on the measurements display in place of the sensor's measured value to indicate whether the value is above or below the range.

If there is a sensor defect the regulator gives an alarm (see p. 18) and "err" will appear in place of the measured value.

**Meas. 6**: A free information type temperature measurement which can be labelled (the factory setting is cold water) or used as a measurement effecting control (H2 room or wind compensation, see special maintenance, p. 30). **Meas. 9**: A free information type temp. measurement which can be labelled (the factory setting is H2 return water). **Meas. 10**: A free information type temperature measurement which can be labelled (the factory setting is DH Return HE3). If relay 1 is reserved for burner control and/or relay 2 is reserved for heating resistor control, the controller uses meas. 10 as a temp. control measurement.

**Meas. 11:** A free information type temperature measurement which can be labelled (the factory setting is DH Return HE2). If relay 1 is controlled by a temperature controlled relay (see p. 26), the controller automatically reserves measurement 11 for relay 1 temperature measurement.

#### Relabeling measurements 6, 9, 10 and 11:

Inst. 1/s

DH MWh 10035.2 Inst. kW 145.3

Wat m3 11123.5

ActuatorH1 45% ActuatorH2 45% ActuatorHW 45%

66

Move the cursor to the measurement (6, 9, 10 or 11) that has to be relabeled. Press **OK**.

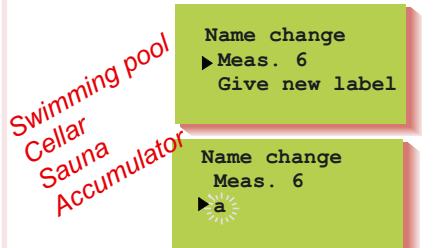

Move the cursor to "Give new label". Press OK.

A letter "a" appears on the display. You can move forward or backward in the character row by pressing the + or - button. Confirm the letter/character by pressing **OK**, then the same letter/character that you selected will blink in the next space. The character that has been fed last can be deleted by pressing **ESC**. If you press the **ESC** button for a while you can delete the new name and the previous name remains in effect. When you have written the name, press **OK** for a while (over 2 sec.), to exit from the data entry mode and the name that has been written will come into effect.

Text editor's characters in the order in which they appear: "Empty". - numbers 0... 9 letters A...Z a ... z ä ö å

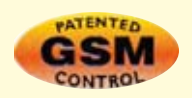

KEYWORD: Measurements

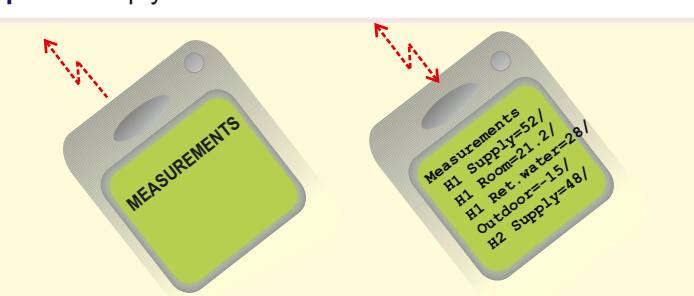

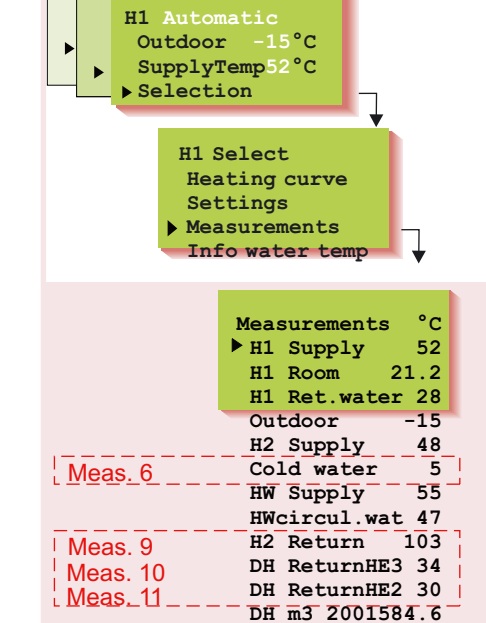

HV

н

### **MEASUREMENTS** Additional information

| Strip<br>con-<br>nector | Measure-<br>ment:                                             | Measurement information:                                                                                                    | Setting range:                              | Attention!                                                                                                    |
|-------------------------|---------------------------------------------------------------|----------------------------------------------------------------------------------------------------|---------------------------------------------|----------------------------------------------------------------------------------------------------|
| 1<br>2<br>3<br>4<br>5   | Out temp<br>H1 Supply<br>H1 Room<br>H1 Ret.water<br>H2 Supply | Outdoor temperature<br>Supply water temperature in regulating circuit H1<br>Room temp. in regulating circuit H1 (room comp.)<br>Return water temperature in regulating circuit H1<br>Supply water temperature in regulating circuit H2 | -50+50<br>0+130<br>-10+80<br>0+130<br>0+130 | Can be read through the net<br>Can be read through the net                                                                                                   |
| 6<br>6<br>6             | Cold water<br>H2 Room<br>Wind<br>Network pressu               | Free measurement; name using the text editor<br>Room temp. in regulating circuit H2 (room comp.)<br>Wind speed (% of sensor's range)<br>ire: Pressure in the heating network                                                           | -10+80                                      | Interchangeable (p. 30). If<br>several compens. are needed,<br>the data must be read through<br>the net and the wind is m/s<br>and the light is lux (p. 36). |
| 7<br>8                  | HW supply<br>HW circul.wat                                    | HW (domestic hot water) supply water temp.<br>Temp. of HW return water in heat exchanger.<br>(an anticip. sensor is used in the HW heat<br>exchanger to improve the setting results)                                                   | 0+130<br>-10+80                             |                                                                                                    |
| 9<br>10                 | H2 Return<br>DH ReturnHE3                                     | Free measurement; name using the text editor<br>Free temperature measurement that can be<br>labelled or a measurement that controls the burne                                                                                          | 0+130<br>0+130<br>er                        | Relay 1 controls the burner a nd relay 2 controls the heating resistor.                                                                                      |
| 11                      | DH ReturnHE2                                                  | Free measurement; name using the text editor                                                                                                    | 0+130                                       |                                                                                                    |
|                         | DH m3<br>Inst. l/s<br>DH Mwh                                  | Measured consumption of DH water (m <sup>3</sup> )<br>Momentary district heating water consumption (I/s<br>Measured energy consump. of DH water (MWh)                                                                                  | 0999999,9<br>) 0+120<br>0999999,9           | Consumption data can be read as digital inputs or through the net.                                                                                           |
|                         | Inst. KW                                                      | DH energy consumption in kW (5 min. period)                                                                                                    | 03276,7                                     |                                                                                                    |
|                         | Wat m3                                                        | Measured water consumption of facility (m <sup>3</sup> )                                                                                                    | )999999,9                                   |                                                                                                    |
|                         | ActuatorH1<br>ActuatorH2<br>ActuatorHW                        | Actuator position in regulating circuit H1<br>Actuator position in regulating circuit H2<br>Actuator position in regulating circuit HW                                                                                                 |                                             | Appears only when using a 010V (210V) controlled actuator.                                                                                                   |

#### INSTRUCTIONS FOR CONNECTING SENSORS:

|                                             |            | 2 1 0 8 | 2                      |            | valı       | ue table          |
|---------------------------------------------|------------|---------|------------------------|------------|------------|-------------------|
| Outdoor temp. sensor                        | ТМО        | 2 X 0.0 |                        | Meas.1     | °C         | Ω                 |
| H1 Supply water concer                      |            | 2 x 0.8 |                        | Meas 2     | -30        | 177 100           |
| HI Supply water sensor                      |            | 2 x 0.8 |                        | Modo.2     | -25<br>-20 | 130 400<br>96 890 |
| H1 Room sensor                              | TMR        |         |                        | Meas.3     | -15        | 72 830            |
| H1 Return water sensor                      | TMW or TMS | 2 x 0.8 | 4×                     | Meas.4     | -10        | 55 340            |
|                                             |            | 2 x 0.8 |                        |            | -5<br>0    | 42 340            |
| H2 Supply water sensor                      | TMW or TMS |         | 5 <sup>0</sup>         | Meas.5     | 5          | 25 400            |
| Free temp. measurement                      | TMW or TMS | 2 x 0.8 |                        | Meas.6     | 10         | 19 900            |
| (Cold water)                                |            | 2 x 0.8 |                        | M          | 15<br>20   | 15 710            |
| HW supply water sensor                      | TMW or TMS |         | ጚ_L <sub>≈ +</sub> ˆ ` | ivieas.7   | 25         | 10 000            |
| HW circulating water sensor                 | TMW or TMS | 2 x 0.8 |                        | Meas.8     | 30         | 8 064             |
| (anticipate -sensor)                        |            | 2 x 0.8 |                        | Maga 0     | 35<br>40   | 6 531<br>5 330    |
| (DH ReturnHE3)                              | TMW or TMS |         | œ +                    | Ivieas.9   | 45         | 4 368             |
| Free temp. measurement                      | TMW or TMS | 2 x 0.8 |                        | Meas.10    | 50         | 3 602             |
|                                             |            | 2 x 0.8 |                        | Moas 11    | 55<br>60   | 2 987             |
| (Meas. 11)                                  | TMW or TMS |         | ;                      | IVIEdS. II | 65         | 2 084             |
|                                             |            |         |                        |            | 70         | 1 753             |
| a sensor into use and removing it from use: |            |         |                        |            | 75         | 1 482             |

#### Putting sensor into use and removing it from use:

If the outdoor sensor is not connected, the regulator assumes that the outdoor temperature is 0°C and a sensor fault message appears on the display (Outdoor temp err). When the outdoor sensor is connected, the regulator automatically takes it into use. After adding other sensors you must go to start function! (See page 17)

1 259

917

680

511

80

90

100

110

Resistance

### SUPPLY WATER INFORMATION

In this mode we can see which factors determined by the regulator make up the supply water temperature at the time of inspection. The basis for this is the supply water temperature at the present outdoor temperature according to the characteristic heating curve.

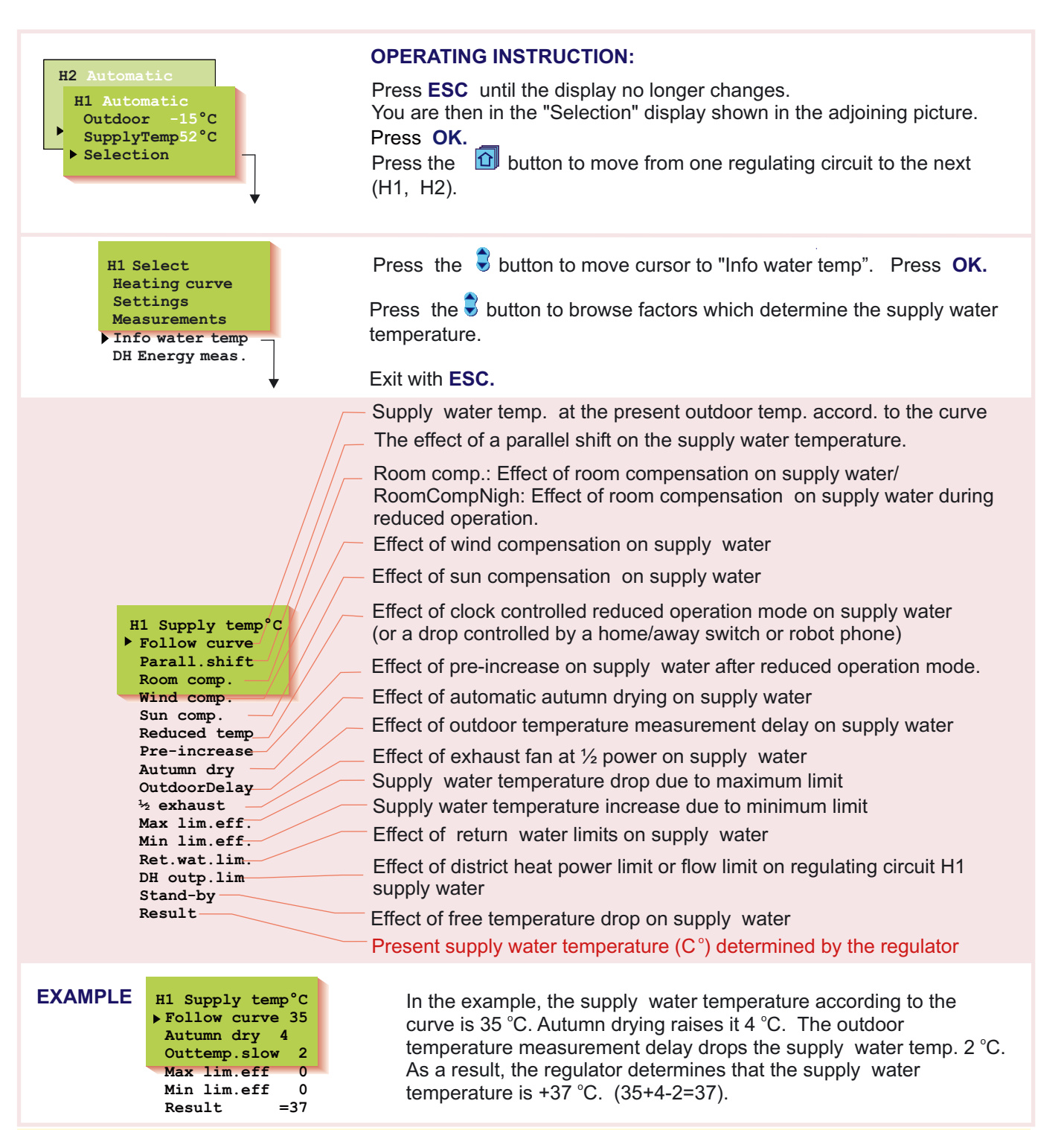

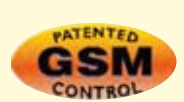

KEYWORDS: H1 Info water H2 Info water

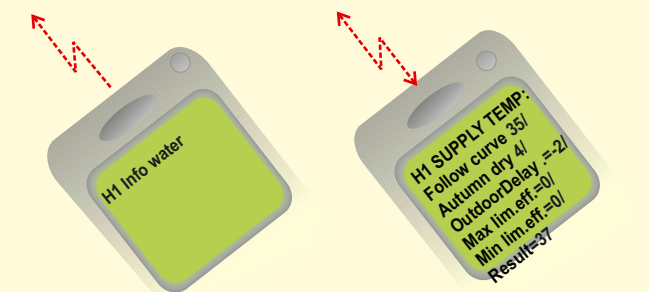

**OUMAN**<sup>®</sup>

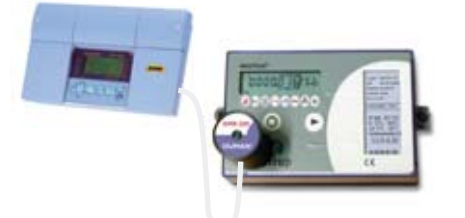

DISTRICT HEATING ENERGY MEASUREMENT

Measurement information from the district heating energy meter can be read to the Ouman EH-203 by using EMR-200 read head (optional equipment). Ouman EH-203 has a connector for the read head. The function is activated in the controller's special maintenance menu (see Energy meter p. 34).

Measurement information can be read from the controller's display and it can also be read from the net or as text messages, if these functions have been taken into use.

- EMR-200 compatible energy meters:
- Kamstrup Multical 66 ja 401
- Enermet / Kamstrup 9EVL
- Enermet / Kamstrup 10EVL
   + opto-card
- Enermet / Kamstrup 11EVL

The EVL type district heating energy meter has only one serial port from which a reading can take place. If a wireless(Keithin ehdotus-hän sanoi että radioluku on hassu termi!) or modem is connected to it, it is not possible to use the EMR-200 at the same time! Kamstrup Multical 66 and 401 both have two serial ports so district heating energy meter measurement data can be read simultaneously, e.g., via a radio card or modem for the district heating centre or via EMR-200 for the caretaker.

| H2 Automatic<br>H1 Automatic<br>Outdoor -15°C<br>SupplyTemp52°C<br>Selection                                                                    | <b>OPERATING INSTRUCTION:</b><br>Press <b>ESC</b> until the display no longer changes.<br>You are then in the "Selection" display shown in the adjoining picture.<br>Press <b>OK</b> .                                                                                                    |
|----------------------------------------------------------------------------------------------------|----------------------------------------------------------------------------------------------------|
| H1 Select<br>Heating curve<br>Settings<br>Measurements<br>Info water temp<br>DH Energy meas.<br>Operat. modes                                   | Press the subtron to move cursor to "Energy meas.". Press OK.<br>Press the subtron to browse measurement information received from the district heating energy meter.<br>Exit with ESC.                                                                                                    |
| DH Energy meas.<br>05.12.2005<br>DH Supply<br>102.30°C<br>DH Return<br>41.50°C<br>DH Energy<br>18500kWh<br>DH Water<br>3550m3<br>ID171226240521 | <ul> <li>DH Supply: Measured district heating supply water temperature (°C)</li> <li>DH Return: Measured district heat return water temperature (°C)</li> <li>DH Energy: District heating energy consumption meter reading (kWh)</li> <li>DH Water: District heating water consumption as a meter reading (m3)</li> <li>ID: District heating meter identification code reading from the district heating meter.</li> <li>If "-" appears in place of the measurement value, the controller has not read the measurement information in question. The reason for this may be that the energy meter does not support this measurement.</li> <li>"Momentary output" and "Momentary flow" energy meter measurements can be read from the controller's Measurements menu.</li> </ul> |
| Use the key word "DH ENERGY" to                                                                                                    | KEYWORDS:<br>DH Energy<br>Measurements*)<br>DH Energy<br>measurements to be the same measurement information that is in the                                                                                                    |
| controller's menu. The same text me                                                                                                    | essage can be automatically sent monthly on a selected day to two different                                                                                                    |

Use the key word "DH ENERGY" to receive via text message the same measurement information that is in the controller's menu. The same text message can be automatically sent monthly on a selected day to two different GSM numbers. (e.g., a report to the electric company and caretaker). Instructions on p. 34 Energy meter. \*) Use the keyword "Measurements" to obtain information about the facility's district heating output and water consumption.

### **OPERATING MODES**

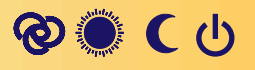

Each regulating circuit can be controlled with the operating modes mentioned below. The factory set automatic regulation is a normal regulating situation in which the clock controlled temperature drops are also possible.

## The selected operating mode always appears on the basic display on the top line.

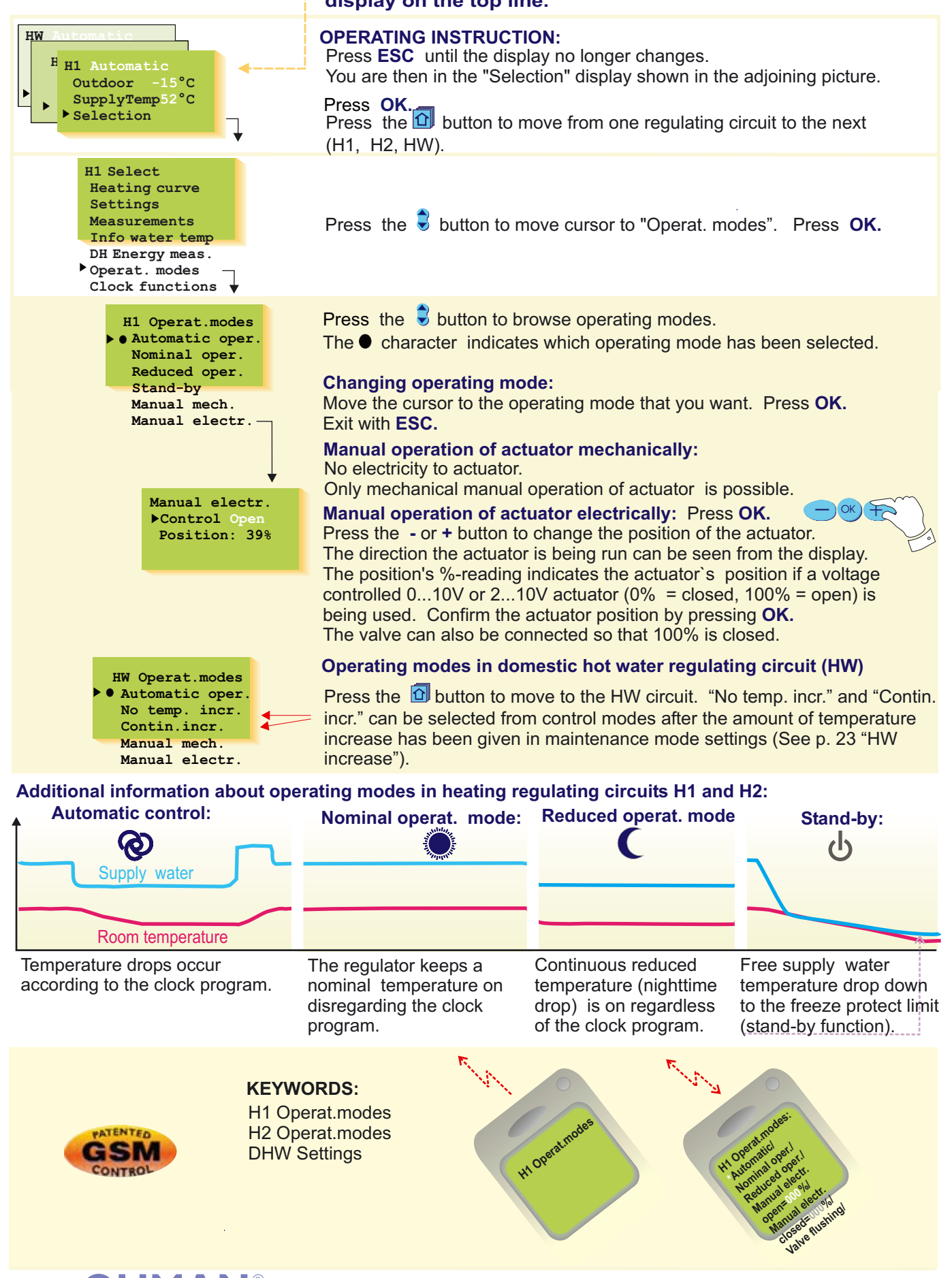

12 OUMAN

### **CLOCK FUNCTIONS** Setting the time

Setting the time happens in the following manner:

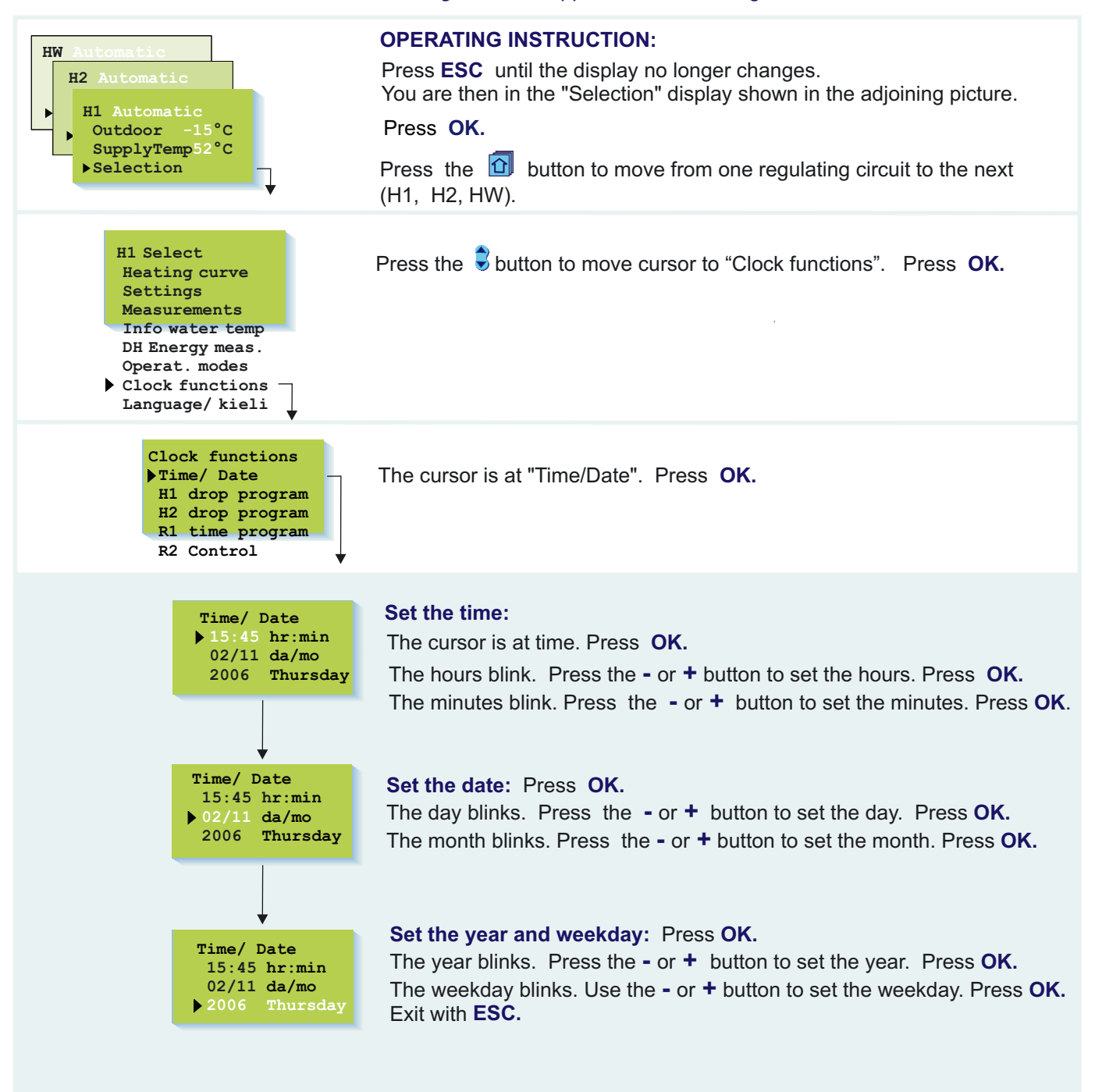

#### Attention!

The Ouman EH-203 regulator's clock registers summer time and standard time changes and leap years. The battery lasts approx. 10 years.

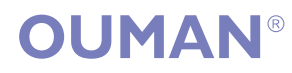

### Clock programs - browsing, adding, deleting

With the freely programmable 24 hour/7 day clock you can:

- 1. Drop the temp. for certain lengths of time (heat. circuits H1 and H2)
- 2. Increase the domestic hot water temp. (anti-bacteria function)
- 3. Time control the desired on/off connections with two relays (eg.
  - ventilator, outdoor lights, sauna stove, outside doors, see p. 15).

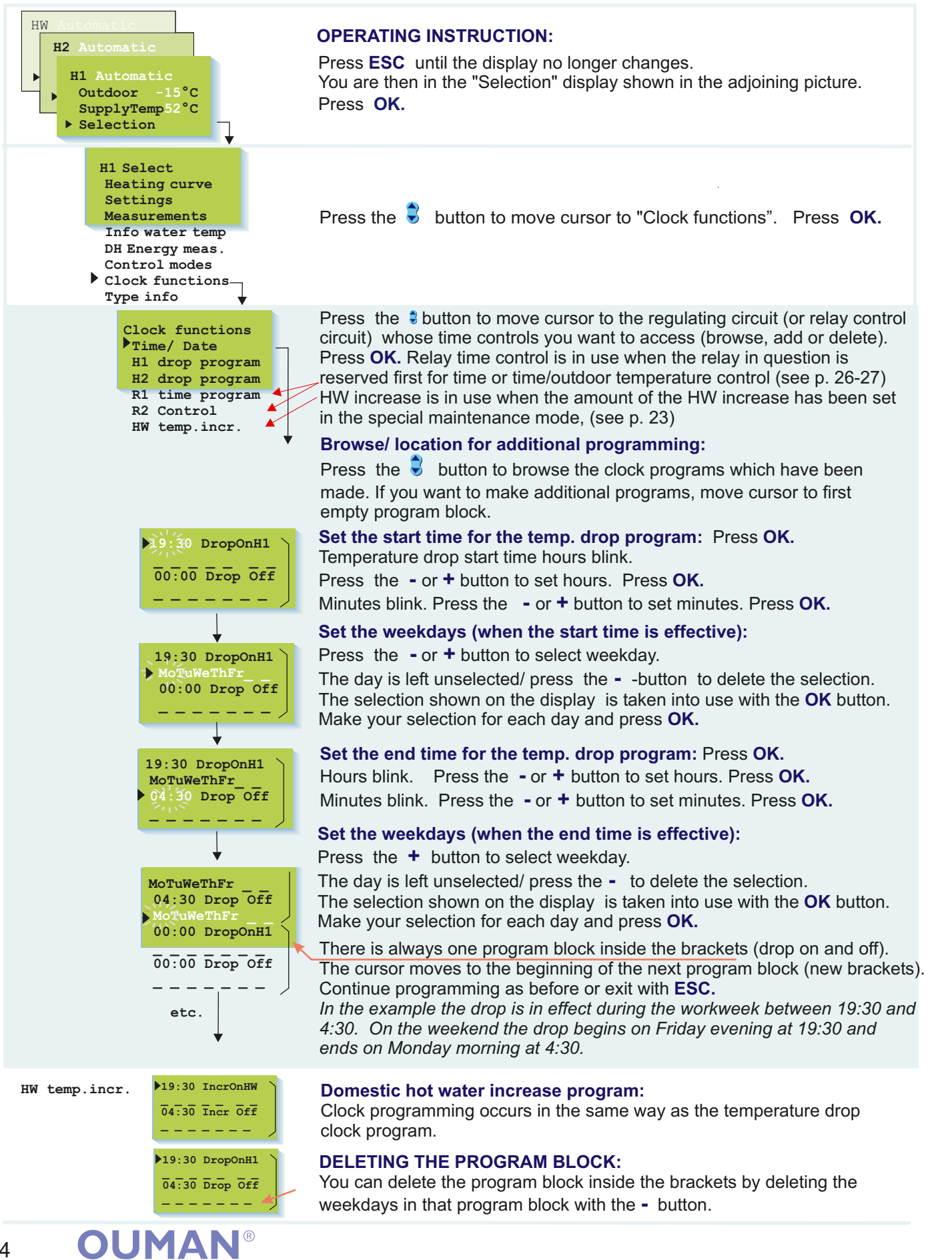

14

### OUMAN EH-203 Clock functions; relay control

Relays can control many different functions, e.g., sauna stoves, locking doors etc. Relay clock functions are taken into use and labeled according to use in the relay control mode. (see p. 26 and 27). Then the relay can be controlled using a GSM, if a GSM-modem has been installed into the regulator (optional equipment).

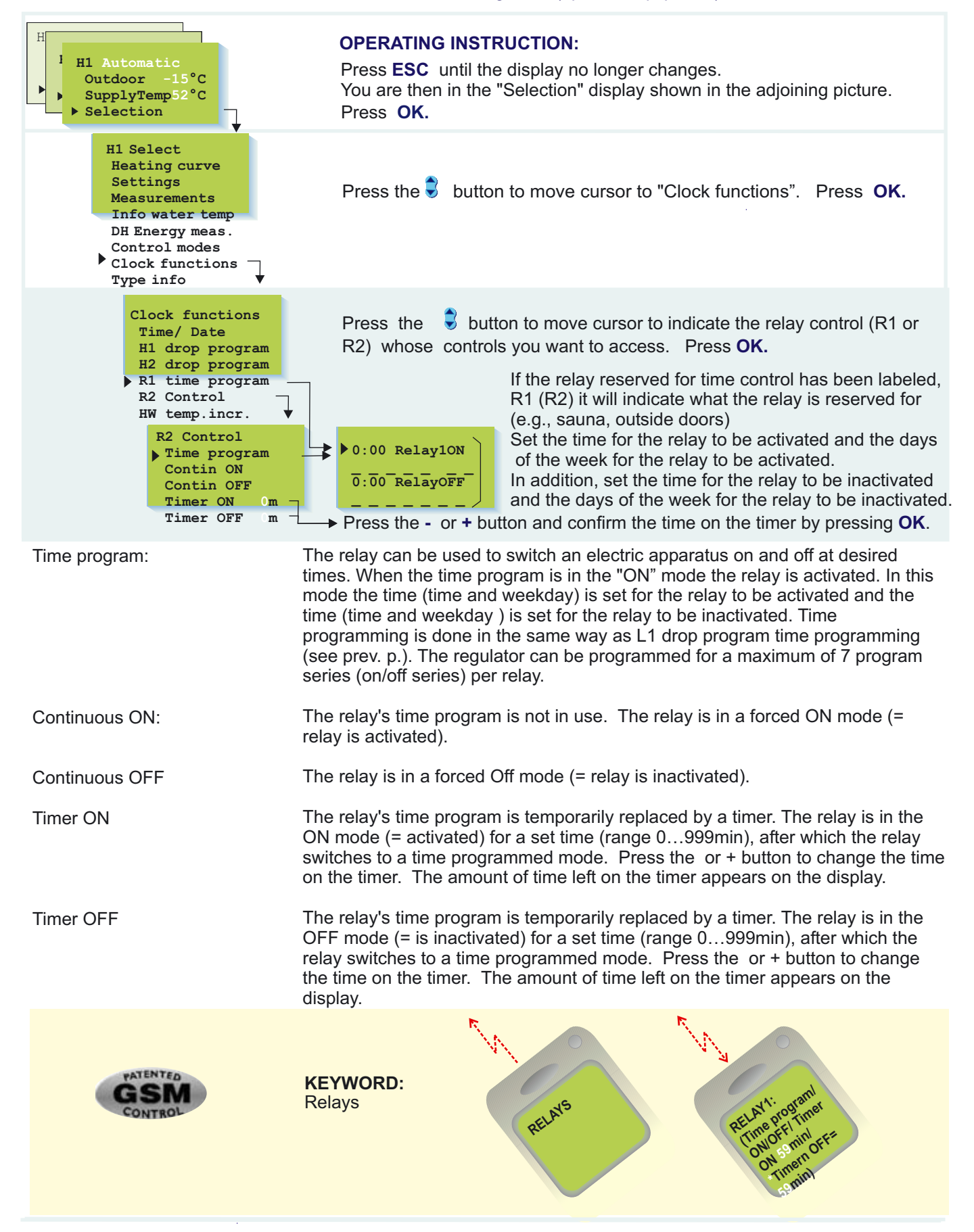

### LANGUAGE

The Ouman EH-203 regulator is in two languages. The regulator has the most commonly used languages, Finnish - Swedish, English-Estonian, English-Russian and English-Lett. The language of the regulator can be changed in the following manner.

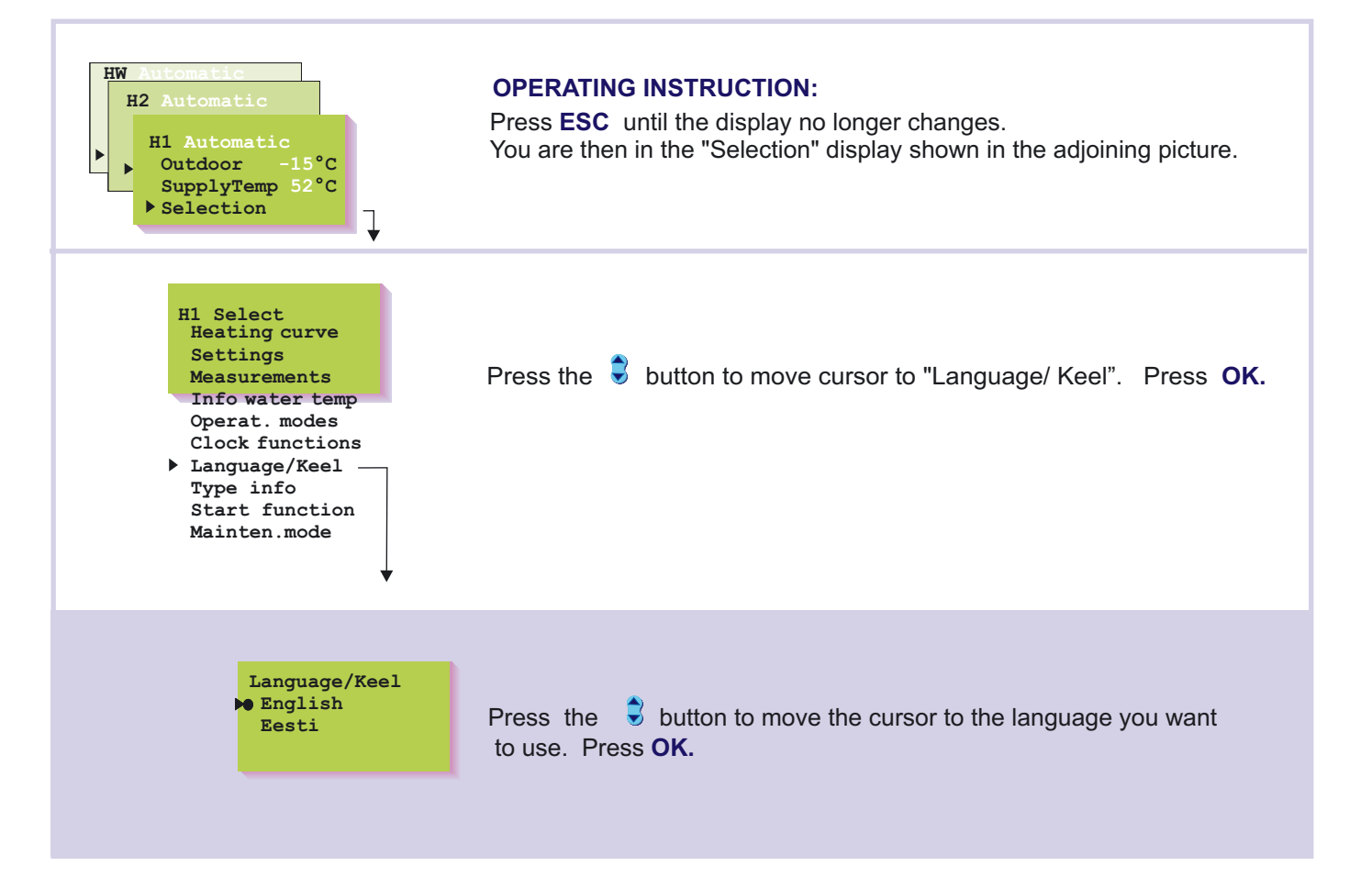

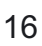

### OUMAN EH-203 TYPE INFORMATION

Type information indicates which regulator is in question and which program version is in use. There are two heating circuits and one domestic hot water regulating circuit in the Ouman EH-203 regulator.

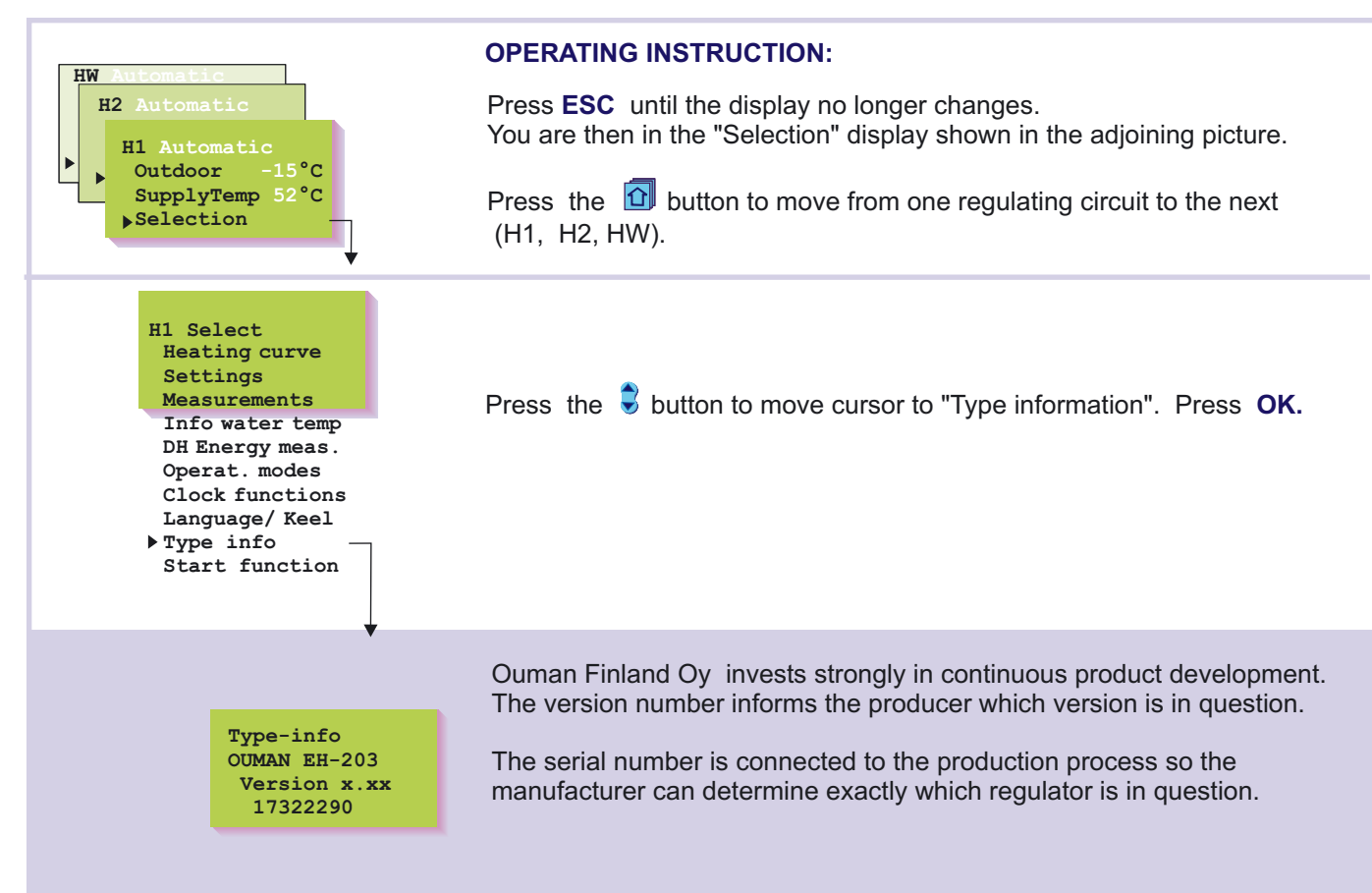

### START FUNCTION Regulat. mode sel.

**In the start function** the regulator detects the sensors that are attached to it. The regulator takes the regulating circuits (H1, H2 and HW) into use according to the supply water sensors. The assumption is that there is a basic regulator in each regulating circuit. It is possible to change the heating regulating circuit (H1 and H2) to a self-learning regulator. The start function also activates the sensor's fault alarms. **The basic regulator** controls the supply water temperature according to the set heating curve.

The self-learning regulator automatically changes the characteristic heating curve according to the feedback from the room sensor. The self-learning maximum adjustment is 10%. The letter i on the heating curve display indicates that self-learning is in use.

#### **OPERATING INSTRUCTION:**

Press **ESC** until the display no longer changes. You are then in the "Selection" display shown in the adjoining picture.

#### Taking sensors into use and deleting sensors:

If you connect a sensor to the controller or disconnect a sensor from the controller, you must go to start function and then the controller will take sensors into use or delete them.

Press the S button to move the cursor to "Start Function". Press **OK**. The controller identifies sensors that have been connected and disconnected and displays control modes that can be selected. If you do not want to adjust the control mode, you can press **ESC** to exit from the control mode display without making changes.

The regulator's factory setting is a basic regulator.

#### Browsing:

Press the **S** button to browse the possible regulator types in each regulating circuit. Exit with **ESC**.

The ● character indicates which regulator types have been selected from the different regulator circuits.

#### Changing the regulator type:

Press the Solution to move the cursor and press **OK**.

#### **SELF-LEARNING INFORMATION:**

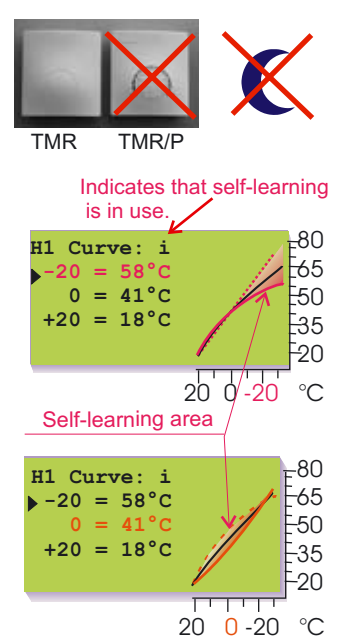

Self-learning occurs if the room temperature varies at least 1 °C from the set value when the outdoor temperature is in a +5... -5 °C or -15... -25 °C range for at least 4 hours.

Automatic adjustment of the characteristic heating curve occurs at 0 °C or -20 °C. The adjustment rate is 1 °C in 4 hours. The maximum adjustment of the set curve is +/- 10%. If the characteristic heating curve setting is changed, self-learning starts from the beginning.

The room sensor (TMR) has to be in use in order for self-learning to take place. The self-learning setting must not be used if the room compensation unit (TMR/P) is in use. Self-learning does not function during a temperature drop.

#### Examples of self-learning function:

If the outdoor temperature is between -15... -25 °C, self-learning occurs at the characteristic heating curve's -20 °C setting. For example, if the setting value is 58 °C, the self-learning area is 52... 64 °C (+/- 10% of the set value). If the outdoor temperature is between -5... +5 °C, self-learning occurs at the characteristic heating curve's -0 °C setting. For example, if the setting value is 41 °C, the self-learning area is 37... 45 °C (+/- 10% of the set value).

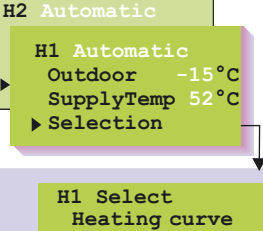

HW

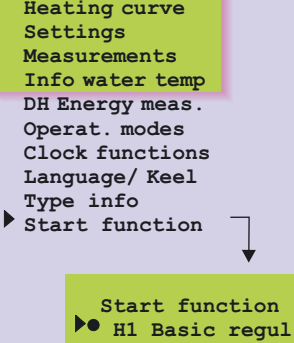

H1 Self-learn

H1 Not in use
H2 Basic regul

H2 Self-learn

H2 Not in use

HW Regulator
 HW not in use

## OUMAN EH-203 ALARMS!

EH-203 gives as alarm when a situation deviates from the norm. In the event of an alarm, the regulator gives an alarm and a message appears on the display. In addition, the alarm relay contact closes. Note! Although the reason of the alarm is no more valid, the last alarm will remain into display intil it is acknowledged. If a GSM modem has been connected to the regulator, the alarm will appear in the desired GSM phone as a text message.

#### Sensor fault alarms:

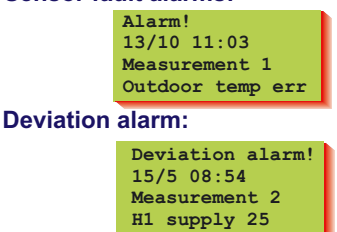

#### HW overheating alarm:

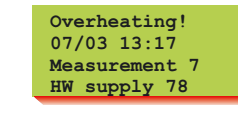

#### Network pressure alarm: Fill alarm! 23/06 13:24 Measurement 6

#### **Consumption alarm:**

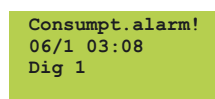

Netw.press. 0.6

Risk of freezing alarm: Risk of Freez! 13/11 13:24 Measurement 6 H1 supply 11

#### **EXTERNAL ALARMS**:

Measurements 6, 9, 10 and 11 as alarms:

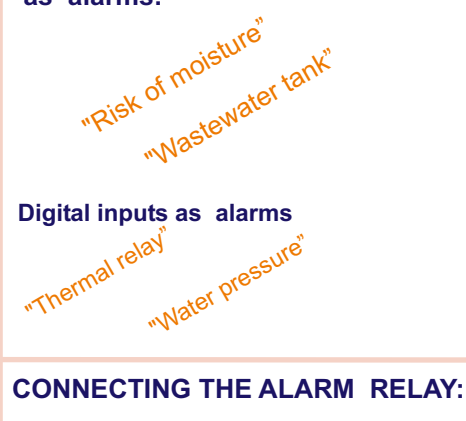

In case of sensor fault, the regulator gives an alarm and a message appears on the display: Alarm! Measurement number and name and err. The alarm relay contact closes (strip connectors 31 and 32).

The regulator gives a deviation alarm if the supply water temp permanently deviates (factory setting 60 min) from the temp set for it by the regulator. (The maximum allowed deviation is listed in special maintenance under "H1 Dev. alarm" settings and the duration of the deviation that causes the alarm to go off is under settings "DevAlaDela", page 29.) Note! H1/H2 deviation alarms do not go off when the pump is on summer stop, the valve is shut for the summer, the controller is in a stand by state or the supply water temperature is just slightly (max.10°C) above the outdoor temperature and the supply water temperature is higher than the set value.

If the HW supply water temperature exceeds the HW alarm limit (factory setting 70 °C), the alarm goes off. The present supply water temperature appears on the display. The alarm relay contact closes (strip connectors 31 and 32). See "Settings", page 23.

If measurement 6 is reserved for measurement of water pressure in the network, the controller gives an alarm if the pressure is too high or too low (fill alarm) and if there is no pressure (lower limit alarm, see p. 31). External alarms can also be connected to EH-203, e.g., a pressure alarm can taken as contact information from the pressure meter giving the alarm. (Alarm labelling is done using the text editor).

If pulse information from the facility's water meter is connected to digital inputs, it is possible to monitor possible leaks in the hot water network (see p.32).

The regulator gives a risk of freezing alarm if the supply water temperature goes below the lower limit set for a free drop in the supply water or the lower limit set for the room temperature. The present supply water temperature appears on the display. The alarm relay contact closes (strip connectors 31 and 32). See special maintenance settings page 29.

Measurements 6, 9, 10, and 11 can also be used to indicate external alarms (potential free switch). In that case a 30k9 resistor must be connected to the strip connector of the measurement in question.

#### **Closing alarm**

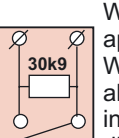

When the contact is open "1" appears on the display. When the switch closes, an alarm goes off and the alarm in question appears on the display.

#### **Opening alarm**

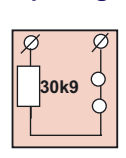

When the contact is closed "1" appears on the display. When the switch open, an alarm goes off and the alarm in question appears on the display.

The regulator's three digital inputs can be used for receiving alarms. The alarms can be labeled according to topics, e.g., "water damage" (installation p. 32-33). When the contact which is connected to the digital input closes, an alarm goes off and "err" appears on the display. If the alarm is not labeled, "Alarm!, Dig 1(2)(3) will appear on the display. In the event of an alarm, the alarm relay contact closes (strip connectors 31 and 32)

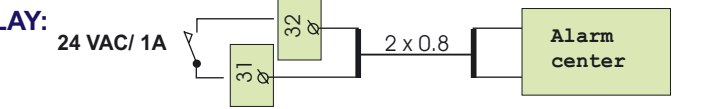

ALARM ACKNOWLEDGEMENT: Turn the alarm off by pressing any button. The display will return to the mode it was in before the fault appeared or if there are additional sensor faults their alarm information will appear on the display. If you don't press the keyboard in 20 seconds the alarm will return to the display if the fault has not been corrected. Note! If a MODBUS 200 is connected, the alarm is acknowledged automatically locally (the alarm will stop sounding, the alarm relay will open and the alarm display will disappear)!

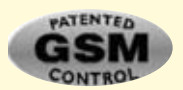

The GSM modem (optional equipment) offers an economical "miniature monitor solution". Alarm information is directed to the desired GSM numbers (1 and 2). See p. 37, 38). In the event of an alarm, the regulator first sends a text to GSM1 that indicates the cause of the alarm. The alarm is acknowledged when the same message is sent back to the regulator via the GSM. If the GSM1 does not acknowledge the alarm in 5 minutes, the regulator will send the text message again to both GSM numbers.

**GSM-FUNCTIONS** 

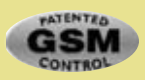

When a GSM modem is connected to EH-203, a GSM telephone can be used to communicate with the regulator via text messages.(installation p. 35). Almost all of the user level functions that are mentioned in this manual can be carried out using a GSM phone. These include measurements, settings, heating curve settings, supply water information and the regulator's operating mode. Clock programs can be bypassed permanently or for certain periods of time. Alarms are also directed to a GSM phone. They can be acknowledged by sending the alarm message back to the regulator.

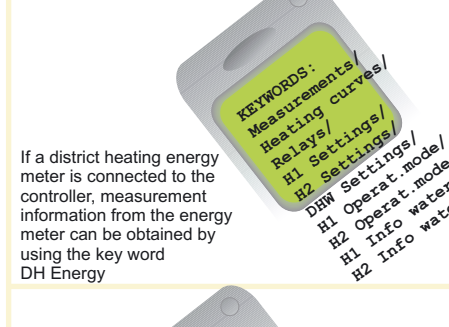

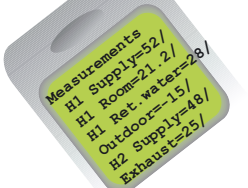

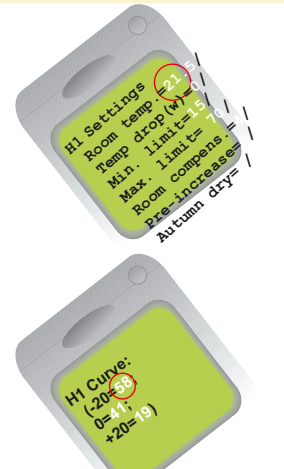

#### COMMUNICATING WITH THE REGULATOR USING A GSM:

Send the following text message to the regulator: KEYWORDS

If the regulator has a device ID (p. 35,36), always write the device ID before the key word (e.g., TC1 KEYWORDS). The regulator will send a list of key words via text message, which will help you obtain information about how the regulator operates. Each key word is separated by a / character.

Note! The key word DH Energy does not appear when using the key word inquiry.

#### Receiving information from the regulator:

Send a text message to the regulator using key words that it provides you. The regulator recognizes only one request at a time, so write only one key word / message. You can write the key word using capitals or small letters. (If the regulator has a device ID (see p. 35,36), write the device ID in front of the key word.)

The regulator answers your request by sending the desired information.

#### Operating the regulator using a GSM:

With the GSM phone you can adjust heating curve settings, user level settings, the regulator's operating mode, or time-controlled relay operation. Send the regulator a text message. Using key words, request information about the function whose settings you want to adjust (or obtain the information from your telephone's memory). Adjust the settings in the text message that the regulator sent. Send a text message with the new settings to the regulator. The regulator will make the requested adjustments and acknowledge them by sending back a text message with the new settings.

| Keywords:       | Instruction for adjusting settings                                                                                                    |
|-----------------|----------------------------------------------------------------------------------------------------|
| Heating curves  | Write the desired supply water temperature in place of the previous setting in the text message "adjust" mode.                                                                                                    |
| H1 Settings     | Write the setting in place of the previous setting                                                                                                    |
| H1 Operat.modes | Put a star (* ) in front of the operating mode which you want to start using. When you select manual operating, regulator sends information about the supply water temperature and valve positions (0 - 10V controlled actuators). Attention! When using electric manual control, special caution has to be taken because of danger of freezing and overheating. During the valve flush function, the regulator first opens and then closes the valve. After this automatic regulation continues. The purpose of this function is to clean out a plugged up valve. |
| relays          | is being time controlled. Place a star (* ) next to the control mode that you want to begin using. In time control you can also set the length of time it is in effect (range 0999 min).                                                                                                    |
|                 |                                                                                                    |

#### Acknowledging alarms:

You can acknowledge an alarm with a GSM by sending the same message back to the regulator.

## OUMAN EH-203 ENTERING THE MAINTEN. MODE

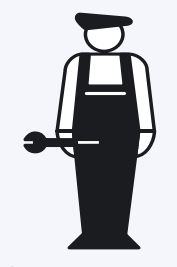

The maintenance person's maintenance guide begins here (p. 21 - 44).

Access to the Ouman EH-203 maintenance mode is prevented by user rights. Only those persons who have a maintenance code have access to the maintenance mode.

There are typical tuning values and settings in the **maintenance mode** which the maintenance person needs in conjunction with installation. An ordinary district heating exchanger is tuned in this mode.

Settings that are not needed as often can be done in the **special maintenance mode**, for ex., restoring original factory settings, special settings, measurement 6 and 9 settings, digital input settings, LON and bus settings as well as modem settings and text message settings.

| HW Automatic<br>H2 Automatic<br>H1 Automatic<br>Outdoor -15 °C<br>SupplyTemp 52°C<br>Selection                                                                                                    | ENTERING THE MAINTENANCE MODE:<br>Press ESC until the display no longer changes.<br>You are then in the "Selection" display shown in the adjoining picture.<br>Press the D button to move from one regulating circuit to the next<br>(H1, H2, HW).    |
|----------------------------------------------------------------------------------------------------|----------------------------------------------------------------------------------------------------|
| H1 Select<br>Heating curve<br>Settings<br>Measurements<br>Info water temp<br>DH Energy meas.<br>Operat. modes<br>Clock functions<br>Language/ Keel<br>Type info<br>Start function<br>Mainten.mode | Press the button to move the cursor to "Mainten. mode".<br>Press OK.<br>H1 Maint mode<br>Enter maint code<br>0000 Press OK.<br>Press the - or + button to set the correct<br>maintenance code one number at a time<br>and press OK after each number. |
| MAINTENANCE MODE:                                                                                                    | H1 Maint mode<br>Tuning values<br>Settings<br>Trends<br>Actuator select<br>Relay1 control<br>Relay2 control<br>Special mainten                                                                                                    |
| SPECIAL MAINTENANCE MODE:                                                                                                    | Special mainten.<br>Rstore settings<br>Settings<br>Meas. 6 setting<br>Meas. 9 setting<br>Digl selection<br>Dig2 selection<br>LON initializ.<br>Net measurements<br>Text message)                                                                      |

# OUMAN EH-203 TUNING VALUES

EH 203 has three PID regulators. The tuning values may have to be adjusted, for example, when the district heating exchanger is installed if the setting wavers with the original factory setting.

Anticipate and quick run can be set in the HW regulating circuit in addition to PID.

Directions for entering the maintenance mode are on page 21.

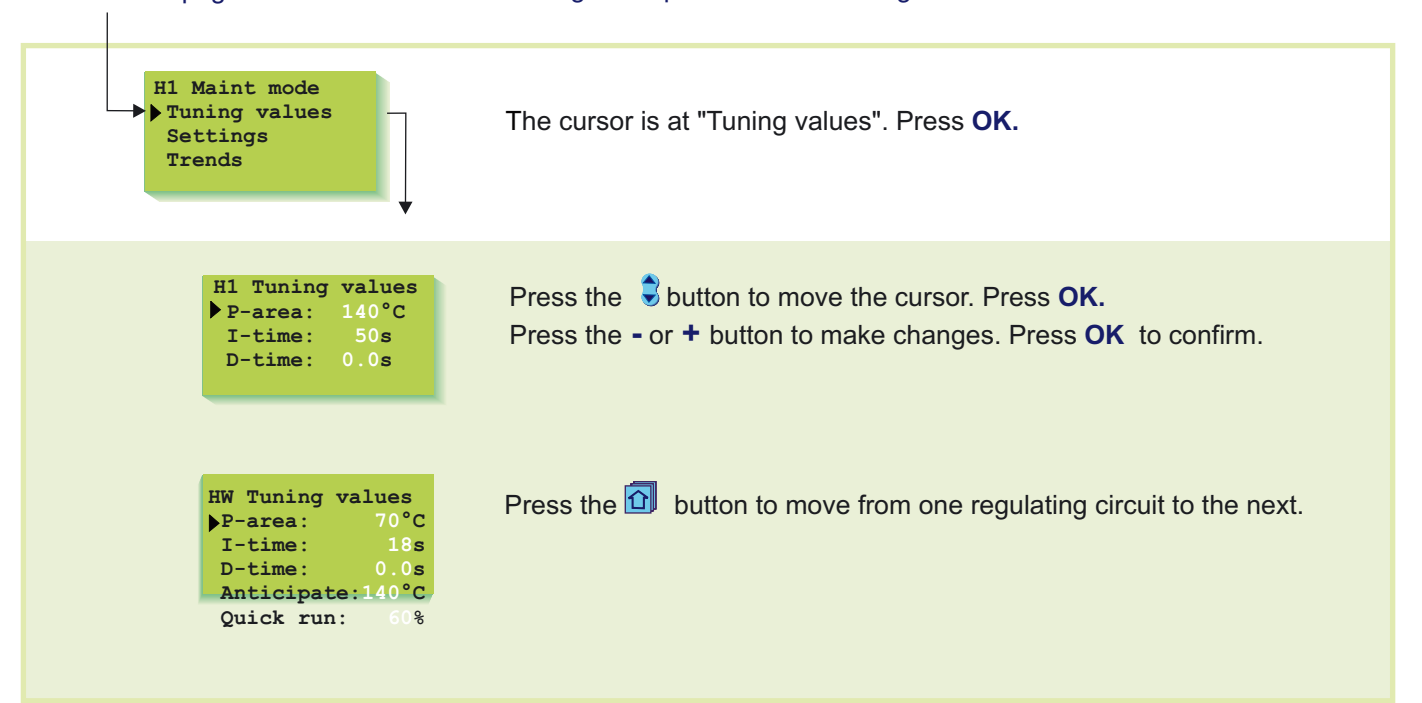

Tuning takes place in the following manner:

#### INFORMATION ABOUT TUNING VALUES

| Settings:        | Factory settings:          | Range:                 | Explanation:                                                                                               | Attention!                                                                                              |
|------------------|----------------------------|------------------------|----------------------------------------------------------------------------------------------------|----------------------------------------------------------------------------------------------------|
| P-area<br>P-area | H1, H2: 140°C<br>HW: 70 °C | 10300 °C<br>10300 °C   | Supply water temperature change at which the actuator runs the valve at 100%.                              | Eg. If the supply water<br>temperature changes 10<br>°C and the P area is 100<br>°C the position of the |
| I-time<br>I-time | H1, H2: 50 s<br>HW: 18 s   | 5300 s<br>5300 s       | The deviation in the supply water<br>temperature from the set value is<br>corrected by P amount in I time. | actuator changes 10%.                                                                                   |
| D-time<br>D-time | H1, H2: 0.0 s<br>HW: 0.0 s | 0.010.0 s<br>0.010.0 s | Regulation reaction speed up in the event of a temperature change                                          | Beware of constant waver!                                                                               |
| Anticipate       | HW: 140 °C                 | 50250 °C               | Uses anticipate sensor measurement information to speed up regulation when HW consumption changes.         | Increase the anticipate value to decrease reaction to changes in consumption.                           |
| Quick run        | HW: 60 %                   | 0100 %                 | Functions during consumption changes.                                                                      | Decrease this value to decrease reaction to quick temperature changes.                                  |

The original factory settings may vary from the above. Shorten the I time (to approx. 12 seconds) in the HW 3-way mixer.

**SETTINGS** 

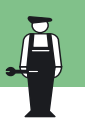

Ouman EH-203 has three types of settings:

- a) user level settings which the user can adjust (p. 6-7)
- b) maintenance mode settings which the maintenance person may have to adjust
- c) **special maintenance mode settings** which seldom have to be adjusted (p. 29)

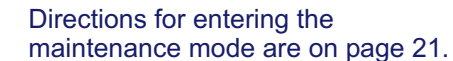

e are on page 21. The original factory settings are restored in special maintenance (p. 28)

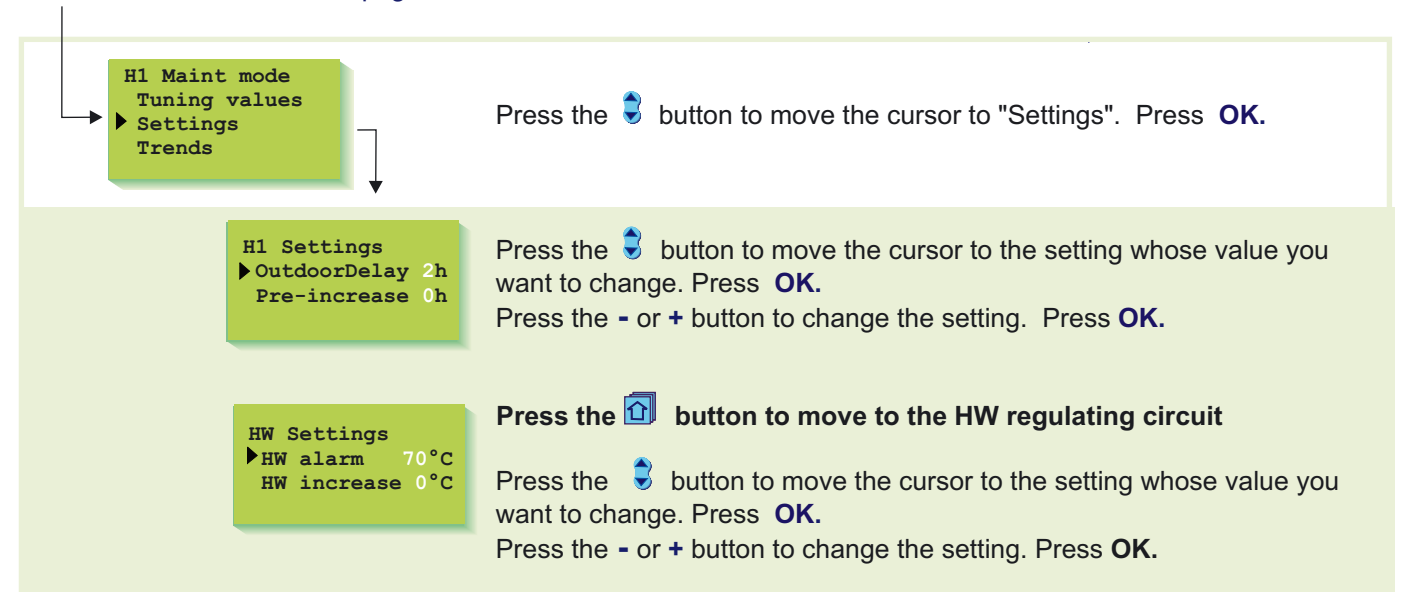

#### **INFORMATION ABOUT MAINTENANCE MODE SETTINGS:**

| Settings:    | Factory settings:  | Range:       | Explanation:                                                                                                    | Attention!                                                     |
|--------------|--------------------|--------------|----------------------------------------------------------------------------------------------------|----------------------------------------------------------------|
| OutdoorDelay | H1: 2 h<br>H2: 0 h | 020h<br>020h | The length of the outdoor temperature<br>measurement follow-up period from<br>which the regulator calculates the<br>average. Supply water regulation and<br>pump control occur on the basis of the<br>measurement of the average. |                                                                |
| Pre-increase | H1: 0 h<br>H2: 0 h | 05h<br>05h   | The duration of the automatic pre-<br>increase after the reduced operation<br>mode.                                                                                                    |                                                                |
| HW alarm     | 70 °C              | 65120°C      | Domestic hot water alarm limit.                                                                                                    | The alarm limit automatically rises during an increase in HW.  |
| HW increase  | 0 °C               | 025°C        | Domestic hot water increase (anti-<br>bacteria function).                                                                                                    | HW <b>increase time</b> is set in clock functions (see p. 14). |

### TRENDS

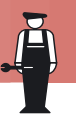

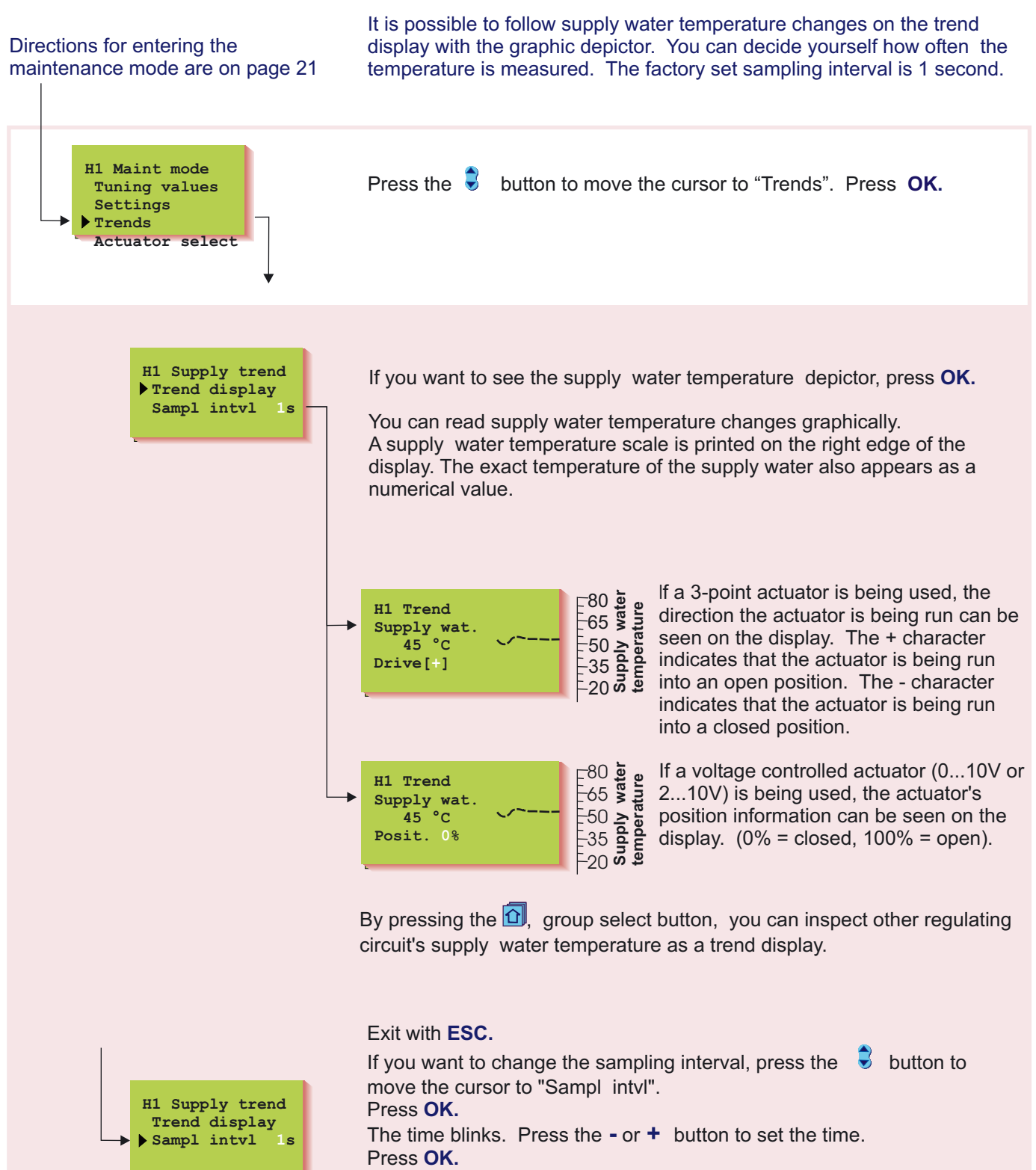

### **ACTUATOR SELECTION**

The control mode for each regulating circuit actuator is selected in actuator selection. Options are either 24 VAC 3-point control or DC voltage control (0...10V or 2...10V). If relays 1 and 2 are free, they can be utilized to implement one 230VAC 3-point control. (first choose "230V Actuator" for the relay control mode. See pages 26 and 27)

#### Directions for entering the maintenance mode are on page 21

Trends

Regulating circuit H1 actuator's control output is M1. Regulating circuit H2 actuator's control output is M2. Regulating circuit HW actuator's control output is M3.

H1 Actuator sel

0-10V

2-10V

3-p230V

•3-p./time 150s

S

H1 Maint mode Tuning values Press the 🛢 button to move the cursor to "Actuator select". Press OK. Settings Actuator select Relav1 control

Press the 😼 button to move the cursor to the actuator control mode that you want to use. Press OK.

3-point control with a driving time of 150 s is a factory setting in H1 and H2 control circuits and 0...10V control with a driving time of 15 s is a factory setting in the DH control circuit. 230V 3-point control can be selected after the relays have first been reserved for 230V actuator control. After you select the actuator control mode the controller requests the actuator driving time. The running time indicates how many seconds go by if the actuator drives a valve nonstop from a closed position to an open position.

Press the - or + button to set the time. Press OK.

The • character indicates which control mode is being used.

The D button moves you from one regulating circuit to the next.

#### VALVE ACTUATOR CONNECTION:

#### 3-point controlled actuator (24VAC)

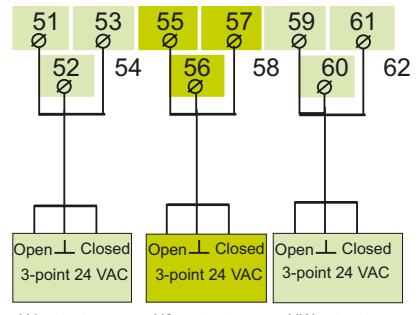

H1 actuator H2 actuator HW actuator (control output M1) (control output M2) (control output M3)

#### 0...10V or 2...10V DC controlled actuator (24VAC)

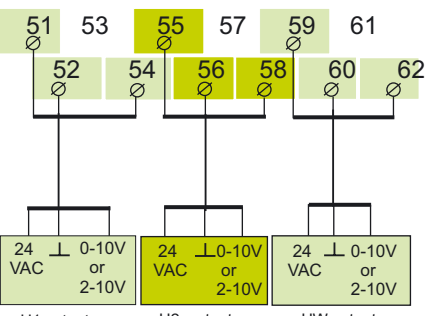

H1 actuator H2 actuator HW actuato (control output M1) (control output M2) (control output M3)

#### 3-point controlled actuator (230 VAC)

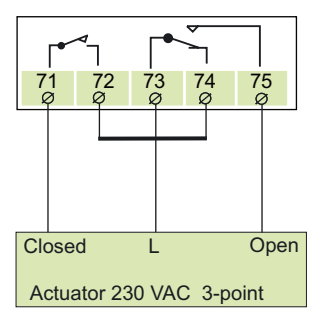

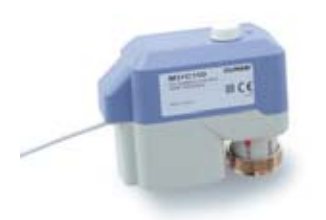

Ouman M31C150

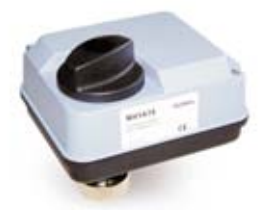

Ouman M41A15

Attention! If "230V actuator" has been selected for relays 1 and 2, one 230VAC 3point controlled actuator can be connected to the regulator for any regulating circuit (H1, H2 or HW). Selection of relay control modes is shown on pages 26 and 27.

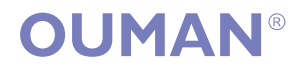

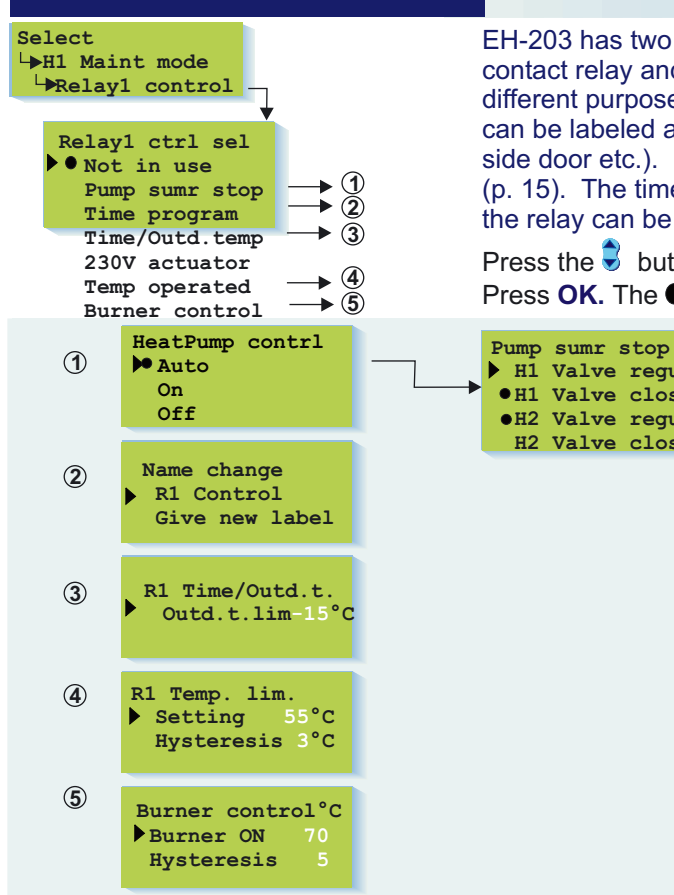

**RELAY 1 CONTROL SELECTION** 

EH-203 has two 230VAC/6A relays. Relay 1 is a break before make contact relay and relay 2 is an on/off relay. The relays can be used for many different purposes. If the relay has been selected for time control use, it can be labeled according to its use using the text editor (e.g., sauna, outside door etc.). Relays are time controlled in the regulator's clock functions (p. 15). The time program can be bypassed with a GSM text message and the relay can be timer controlled or set in a continuous ON or OFF mode.

Press the 🕏 button to move the cursor to the control mode you want to use. Press **OK.** The • character indicates which control mode is being used.

> Pump summer stop: For each individual regul. circuit, select whether the valve will continue regulat. or whether the valve will close when the pump stops. When you exit from this mode the regul. asks for the outdoor temp. at which the regulator stops the pump. The outdoor temp. limit can also be adjusted in settings, p. 7 pump stop.

Time controlled relay: You can label the relay according to its use. Move the cursor to: Give new label and press OK. Use of the text editor is presented on page 8.

#### Time and temperature controlled relay:

Set the outdoor temperature (when the temp. drops) at which the clock is prevented from effecting relay 1's function. The outdoor temperature limit can also be set in special maintenance settings (see p. 29).

#### **Temperature controlled function:**

The factory setting for measurement 11 in temp. cont-rolled functions is 55 °C (setting range 0 ... 100 °C) and the hysteresis is 3°C (setting range 1 ... 10°C).

Burner control: The factory setting at which the burner starts up is 70°C (setting range 5...95°C) and the hysteresis is 3°C (setting range 1...10°C).

#### ADDITIONAL INFORMATION ABOUT RELAY CONTROLS: **Explanation:** On the display: Not in use Relay 1 is not being used. HeatPump contrl: Auto Select Auto to put summer stop into use. The pumps stop (relay 1's space 73 and 74 opens) and the selected valves close when the outdoor temperature is warmer than the "pump stop" setting. During a stop period the pump/pumps runs(run) for a few minutes every week to prevent them from getting stuck (interval use). On Select ON for the pump to run continuously (73-74 closed). Select OFF for the pump to stop (73-75 closed). Off Time program The regulator time controls any electric apparatus using the relay, e.g., a sauna stove, door locks. Timing programming and control mode selection is done in clock functions (p. 15). In the timing GSM program's "ON" mode the relay is activated. The control mode can also be changed using a GSM telephone (see p. 19-20). Time/Outd. Temp The regulator controls relay 1 by time. In the "ON" mode the relay is activated. The "ON" mode is prevented if the outdoor temperature is colder than the relay 1's set outdoor temperature limit. (See p. 29). Timing/ outdoor temperature control is suitable for exhaust fan control 75 - 1/1 speed ("ON" mode) Control $\rightarrow$ 73 - 1/2 speed ("OFF"-mode) 74 230V actuator When you have reserved relay 1 for 230V actuator control, the regulator automatically also reserves relay 2 for 230V actuator control if relay 2 is free. If relay 2 is not free, the regulator first requests to free relay 2 for 230V actuator control. After this you can begin using 230VAC 3-point control in the "actuator selection" mode (see page 25) Temp operated The regulator controls relay 1 according to meas. 11. The relay is active when the temperat. rises to the setting (73-35 closed ) and released (73-74 closed) at the end of the set hysteresis (setting - hysteresis). E.g., a cooler's compressor or a fan can be controlled with a temperature controlled relay. The function can be selected when measurement 11 is connected. Burner control: The regulator controls the relay according to the boiler water temperature (meas. 10). The relay is activated at the setting (73-75 closed) and the burner starts up. The relay is released (73-74 closed) and the burner shuts off when the boiler water temperature reaches the "setting" + "hysteresis" temperature. The function can be selected when measurement 10 is connected. 220 When the relay is inactive (timing program "OFF" mode or no electricity Connection $\rightarrow$ to actuator) the space between contacts 73-74 is closed in the relay. information: 420 → When the relay is active (timing program "ON" mode) the space between contacts 73-75 is closed in the relay.

H1 Valve regul

•H1 Valve close

•H2 Valve regul

H2 Valve close

The tem a fe

OUMA

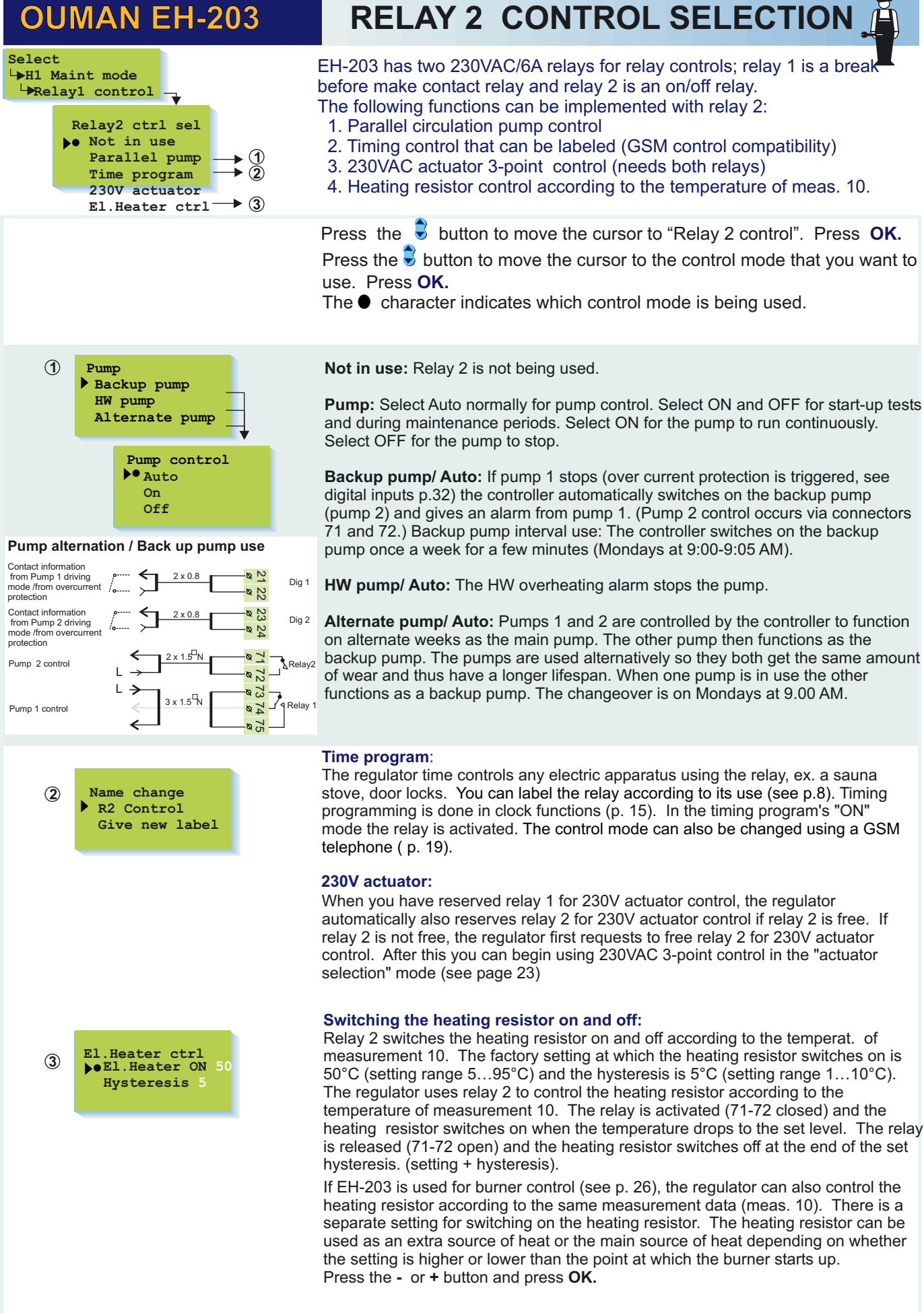

**Connection information:** 

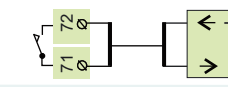

When the relay is inactive (timing program "OFF" mode or no electricity to actuator) the space between contacts 71-72 is open in the relay.

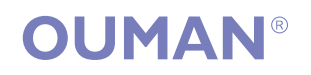

**Restoring settings:** 

### **RESTORING SETTING**

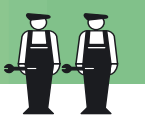

to "Yes".

- The regulator restores factory settings to the charasteristic heating curve settings.
- 2. Eliminates clock functions
- 3. Restores user and maintenance level settings
- 4. Selects automatic control for the operating mode
- 5. Selects the basic regulator for the regulator type.
- Identifies the connected sensors and assumes which regulating circuits are in use.
- 7. Restores factory settings to the tuning values and trend sampling intervals.
- 8. Selects 0...10V for actuator control with a running time of 150 s in H1 and H2 and the 3-point control for actuator control with a running time of 15 s in the hot water circuit.
- 9. Relay controls are not in use.
- 10. Sets alarm Dig 1 (Dig 2, Dig 3) as an assumption into digital inputs.
- 11. Measurements are not read from the energy meter or bus.
- 12. Erases the telephone number and restores the factory settings to the modem settings.

Original factory settings can be restored with the regulator in the following manner:

Special mainten. >Rstore settings Settings Meas. 6 setting Digl selection Dig2 selection Curve type Regul.Circ.Name Enrgy meter LON initaliz Net measurement TextMessageSett.

ORIGINAL FACTORY SETTINGS: Characteristic heating curve:

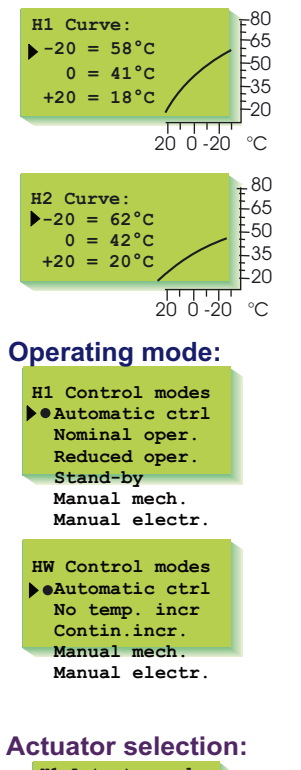

| Ac | ctuator selectio                                                  | n: |
|----|-------------------------------------------------------------------|----|
|    | H1 Actuator sel<br>> 3-p./time 150s<br>0-10V<br>2-10V<br>3-p 230V |    |
|    | HW Actuator sel<br>3-p.<br>▶ 0-10V./time 15s<br>2-10V<br>3-p 230V |    |
|    |                                                                   |    |

Directions for entering the maintenance mode are on page 21.

| Press the S button t<br>Press OK.<br>The cursor is at "Rsto | to move the cursor to "Special mainten.".<br>ore settings". Press <b>OK.</b>             |
|-------------------------------------------------------------|------------------------------------------------------------------------------------------|
| Restore original<br>Factory settings<br>→ No<br>Yes         | Restore original factory settings:<br>Press the S button to move the cursor<br>Press OK. |

| User level settings:<br>Room temperature                                                                                                    | Factory setting:                      | Start function:                                                                   |
|----------------------------------------------------------------------------------------------------|---------------------------------------|-----------------------------------------------------------------------------------|
| Temperature drop (supply water)<br>Min. allowed supply water<br>Max. allowed supply water<br>Parallel shift                                        | 0°C<br>15°C<br>70°C                   | Start function<br>•Hl Basic regul<br>Hl Self-learn<br>Hl Not in use               |
| Room compensation ratio                                                                                                    | 4.0 °C                                | <ul> <li>H2 Basic regul</li> <li>H2 Self-learn</li> </ul>                         |
| Wind compensation ratio                                                                                                    | 0 °C                                  | H2 Not in use                                                                     |
| Sun compensation ratio                                                                                                    | 0°C                                   | HW Regulator<br>HW not in use                                                     |
| Pre-Increase                                                                                                    | 0°C<br>2°C                            | Tuning values:                                                                    |
| Burner ON                                                                                                    | 2 C<br>70°                            | H1, H2                                                                            |
| El.Heater ON                                                                                                    | 50°                                   | H1 Tuning values                                                                  |
| Valve close                                                                                                    | 19 °C                                 | P-area: 140°C                                                                     |
| Relay 1 temperature limit<br>Domestic hot water                                                                                                    | 55°C<br>55.0°C                        | D-time: 0.0s                                                                      |
| Maintenance level settings:                                                                                                    |                                       | HW                                                                                |
| Outdoor temp. delay H1/H2<br>Pre-increase H1/H2<br>Domestic hot water alarm<br>Domestic hot water increase                                         | 2 h/ 0 h<br>0 h/ 0 h<br>70 °C<br>0 °C | HW Tuning values<br>P-area: 70°C<br>I-time: 18s<br>D-time: 0.0s                   |
| Special maintenance settings:                                                                                                    | 0.0                                   | Quick run: 60%                                                                    |
| Room temperature delay<br>Return water maximum H1                                                                                                  | 0.5h<br>70°C                          | Relays:                                                                           |
| Return water min. at 0°C<br>Return water min at -20 °C<br>H1 Supply water min at 0°C<br>H2 Supply water min at 0°C<br>H1 Supply water min at -20°C | 5°C<br>15°C<br>10°C<br>10°C<br>30°C   | Relay1 ctrl sel<br>• Not in use<br>Heat.pump<br>Time program<br>Time (order to be |
| H2 Supply water min at -20°C                                                                                                    | 30°C                                  | 230V actuator                                                                     |
| The amount of deviation from the setting, which causes the alarm                                                                                   | 75°C                                  | Temp operated<br>Burner control                                                   |
| H1/H2/HW/R1                                                                                                    | 00 ·                                  |                                                                                   |
| causes the alarm                                                                                                    | 60min                                 | Relay2 ctrl sel                                                                   |
| Output limit                                                                                                    | 999kW                                 | Pump                                                                              |
| Water flow limiting function                                                                                                    | 99.9I/s                               | Time program                                                                      |
| 1/2 exhaust                                                                                                    | 6°C                                   | 230V actuator                                                                     |
| Relay 1 outdoor temperature limit                                                                                                    | 120s<br>-15°C                         | AI. neater Ctri                                                                   |

28

### SETTINGS

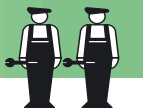

In the Ouman EH-203 heating regulator the user can adjust most of the settings (see settings p. 6-7). Some of the settings that control the regulator's functions can be set in the maintenance mode (see page 23) and some in special maintenance. Seldom needed settings can be adjusted in special maintenance.

### Directions for entering the maintenance mode are on page 21.

| Special mainten.<br>Rstore settings<br>Settings<br>Meas. 6 setting |
|--------------------------------------------------------------------|
| Settings                                                           |
| Room delay 0.5h                                                    |
| RetWat.max 70°C                                                    |
| Ret.min (0) 5                                                      |
| Ret.min (-20)15                                                    |
| H1SuppMin(0) 10                                                    |
| H1SupMin(-20)30                                                    |
| H2SupMin (0) 10                                                    |
| H2SupMin(-20)30                                                    |
| H1 Dev.alarm 75                                                    |
| H2 Dev.alarm 75                                                    |
| HW Dev.alarm 75                                                    |
| R1 DevAlaM11 75                                                    |
| DevAlaDelaComin                                                    |
| Output lim999kW                                                    |
| WaterLim <sup>99,91/s</sup>                                        |
| 1/2exhst -6°C                                                      |
| HW alrm dela30s                                                    |
| R1 Outd15°C                                                        |

Press the solution to move the cursor to "Settings". Press **OK**.

Press the substantiation button to move the cursor to the parameter that you want to change. Press **OK**.

Press the - or + button to change the setting. Press **OK**.

#### **INFORMATION ABOUT SPECIAL MAINTENANCE SETTINGS:**

| Settings:            | Factory settings: | Range:  | Explanation:                                                                                                    | Attention! |
|----------------------|-------------------|---------|----------------------------------------------------------------------------------------------------|------------|
| Room delay           | 0.5h              | 02      | The average inside temperature measurement time which the room compensation uses.                                                            |            |
| RetWat. max          | 70°C              | 2595    | Return water maximum allowed temperature at which the regulator begins lowering the return water temp.                                       | Only L1    |
| Ret.min (0°C)        | 5°C               | 520     | Freeze protect limit. Minimum return water temperature when the outdoor temperature is 0°C.                                                  | Only L1    |
| Ret.min(-20°C)       | 15°C              | 1050    | Freeze protect limit. Minimum return water temperature when the outdoor temperature is -20°C.                                                | Only L1    |
| H1 SuppMin (0°C)     | ) 10°C            | 520     | Lower limit of supply water during a free temperature                                                                                        |            |
| H2 SuppMin (0°C)     | ) 10°C            | 520     | drop in the regulating circuits H1/H2 when the outdoor                                                                                       |            |
|                      |                   | 40 50   | temperature is 0°C. (stand-by function)                                                                                                    |            |
| H1 SupMin(-20°C      | $) 30^{\circ}C$   | 1050    | Lower limit of supply water during a free temperature                                                                                        |            |
| H2 SupMin(-20°C      | ;) 30 C           | 1050    | temporature is 20°C (stand by function)                                                                                                    |            |
|                      | 75°C              | 1 75    | H1/H2/HW supply water temperature deviation from the                                                                                         |            |
| $\square$ Dev. alarm | 75°C              | 1 75    | setting determined by the regulator which causes the                                                                                         |            |
| HZ Dev. alarm        | 75°C              | 1 75    | alarm                                                                                                    |            |
|                      | 75°C              | 175     | Temp (meas 11) deviation from the setting of "R1 Temp                                                                                        |            |
|                      | 100               |         | operated" which causes the alarm. This setting appears<br>if "Temp operated" has been selected in the relay1<br>control mode (see page 26).  |            |
| DevAlaDela           | 60 min            | 090     | The alarm goes off if the deviation has lasted for the set time.                                                                             |            |
| Output lim           | 999 kW            | 0999    | Maximum district heating water flow at which output<br>limiting begins in regulating circuit H1                                              | Only L1    |
| WaterLim             | 99.9 l/s          | 0.199.9 | Maximum district heating output at which output limiting begins in regulating circuit H1.                                                    | Only L1    |
| ½ exhst              | -6°C              | 010     | Drop in supply water temperature when the exhaust fan is at $\frac{1}{2}$ speed (see page 32).                                               | Only L1    |
| HW alrm dela         | 30s               | 030     | The length of time from which the regulator calculates the HW average temperature for the alarm.                                             |            |
| R1 Outd.             | -15°C             | -30+20  | The outdoor temperature limit for relay 1 (in use when<br>time /outdoor temperature control has been selected for<br>relay 1's control mode) |            |

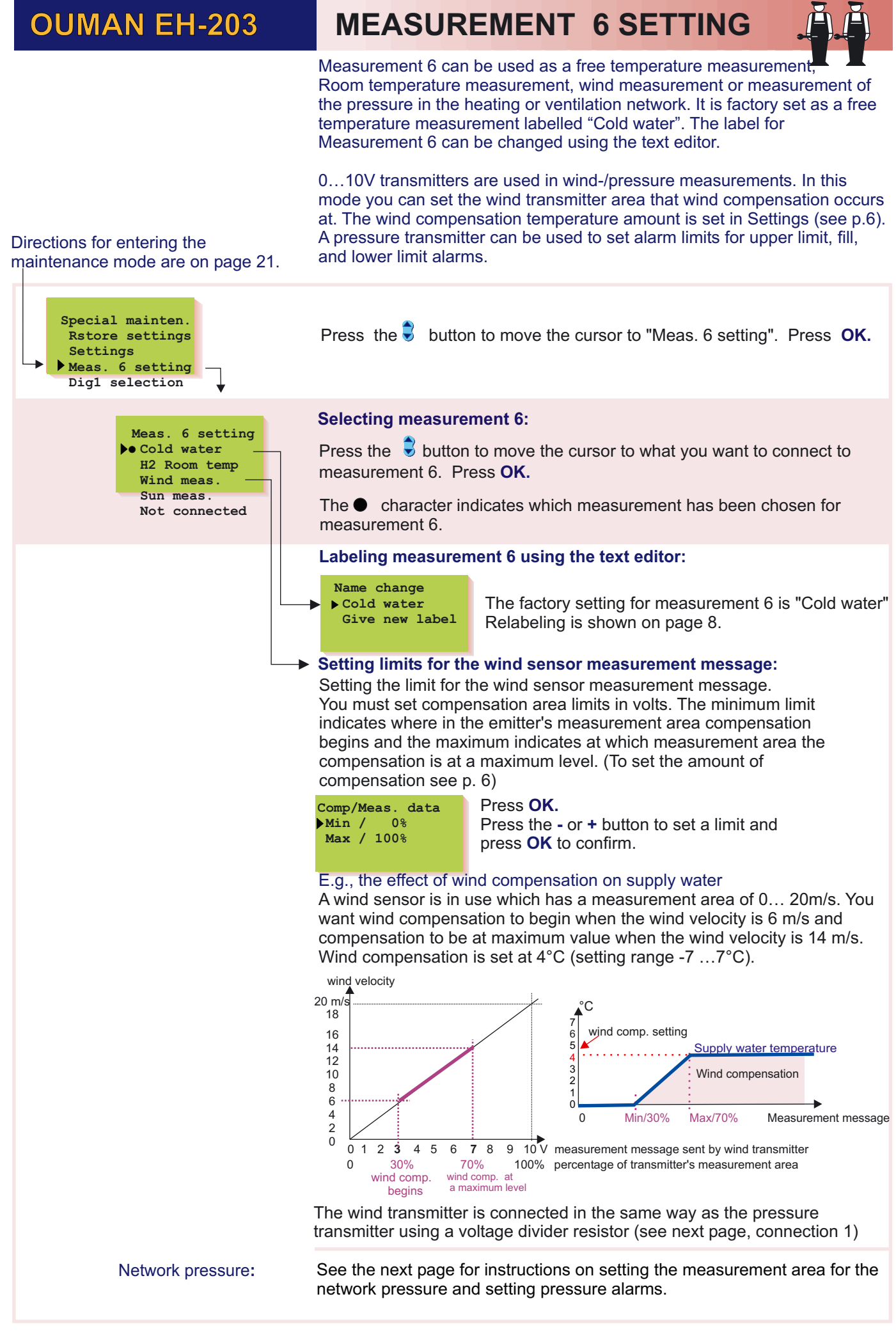

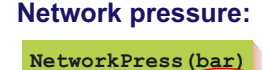

Meas.area

OverpressAl Fill alarm

LowerLimAl

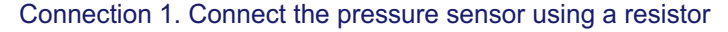

The controller's measurement channel 6 can have a 10V emitter voltage but can only measure 0...5V. If you want to use the entire measurement area of a 0...10V emitter (e.g., 0...16 bar), make the connection using a voltage divider resistor. The measurement area is then the emitter's measurement area, e.g., 16 bar.

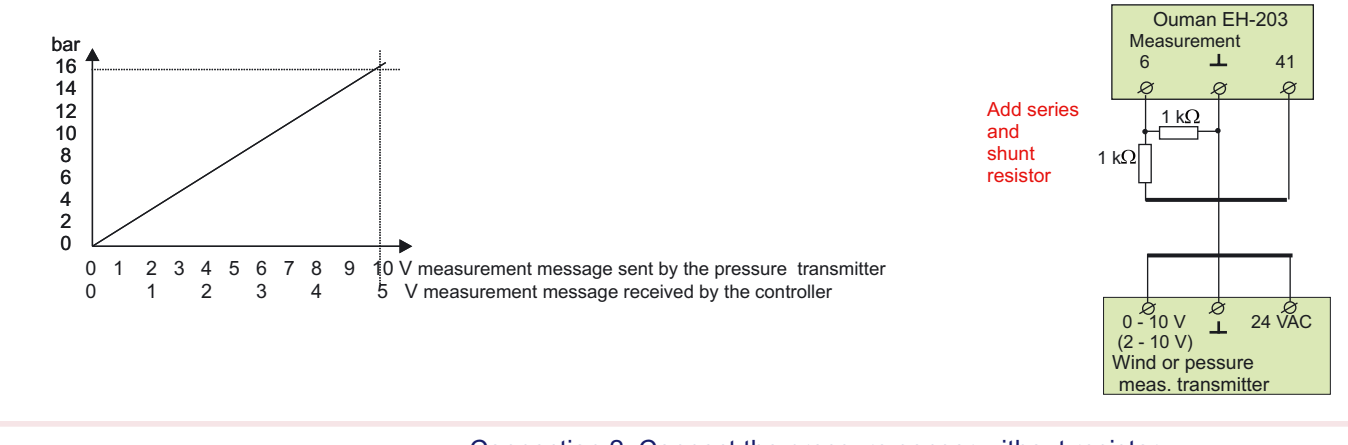

#### Connection 2. Connect the pressure sensor without resistor

If the pressure in the network never exceeds 50% of the emitter's measurement area, the emitter can be connected directly to the controller without voltage divider resistors. Set the measurement area at one half of the emitters actual measurement area (e.g., 8.0 bar for a 0...16 bar emitter). Without voltage divider resistors the controller only recognizes one half (0...5V) of the emitter's measurement message

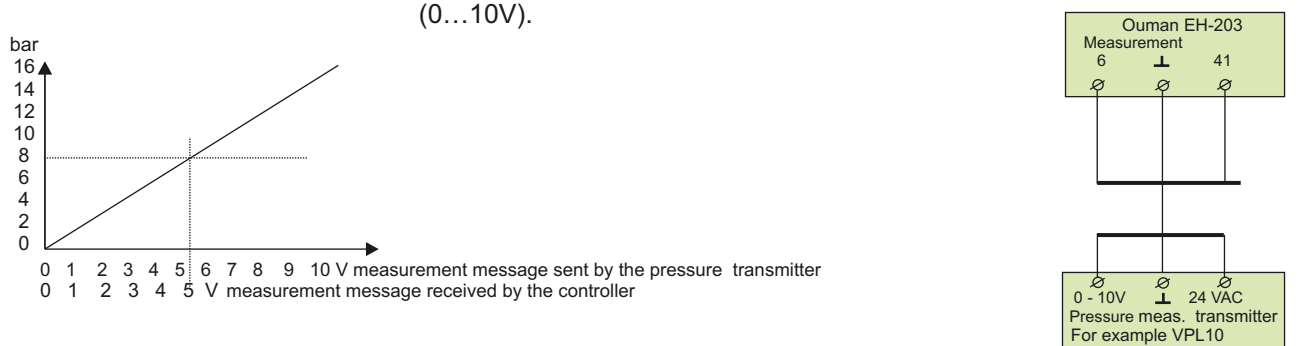

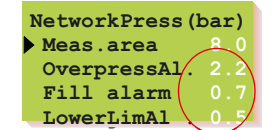

NetworkPress(bar)

Meas.area

OverpressAl Fill alarm

LowerLimAl

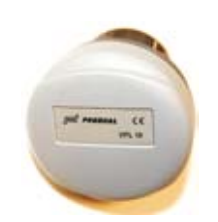

Produal VPL10 pressure transmitter Set alarm limits for overpressure, fill, and lower limit alarms

**Overpressure alarms**: The controller gives an alarm when the pressure in the network exceeds the "Upper Limit Alarm" setting. The factory setting is 2.2 bar. Typical reasons for upper limit alarms include; excessive filling of the network, warning valve dysfunction or expansion tank breakage. Drain excessive water from the network. Inspect the condition of the warning valve and expansion tank if the alarm was not caused by overfilling.

**Fill alarm**: The controller gives an alarm when the pressure in the network drops below the "FillAlarm" setting. The factory setting is 0.7 bar. The fill alarm warns of underpressure in the network. In the event of an alarm, check if any leaks can be seen. Fill the system to its normal pressure. Check out the situation. If the fill alarm goes off frequently, check the condition of the expansion tank and inspect it for possible leaks.

**Lower limit alarm:** The controller gives an alarm when the pressure in the network drops below the "Lower limit alarm" setting. The factory setting is 0.5 bar. The lower limit alarm is a critical warning of a too low pressure in the network. Look for possible leaks. Inspect the condition of the expansion tank. If the fill alarm and lower limit alarm occur in succession within a short time period it is usually an indication of a leak in the network.

#### **DIGITAL INPUTS 1, 2, 3** OUMAN EH-203

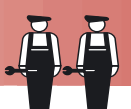

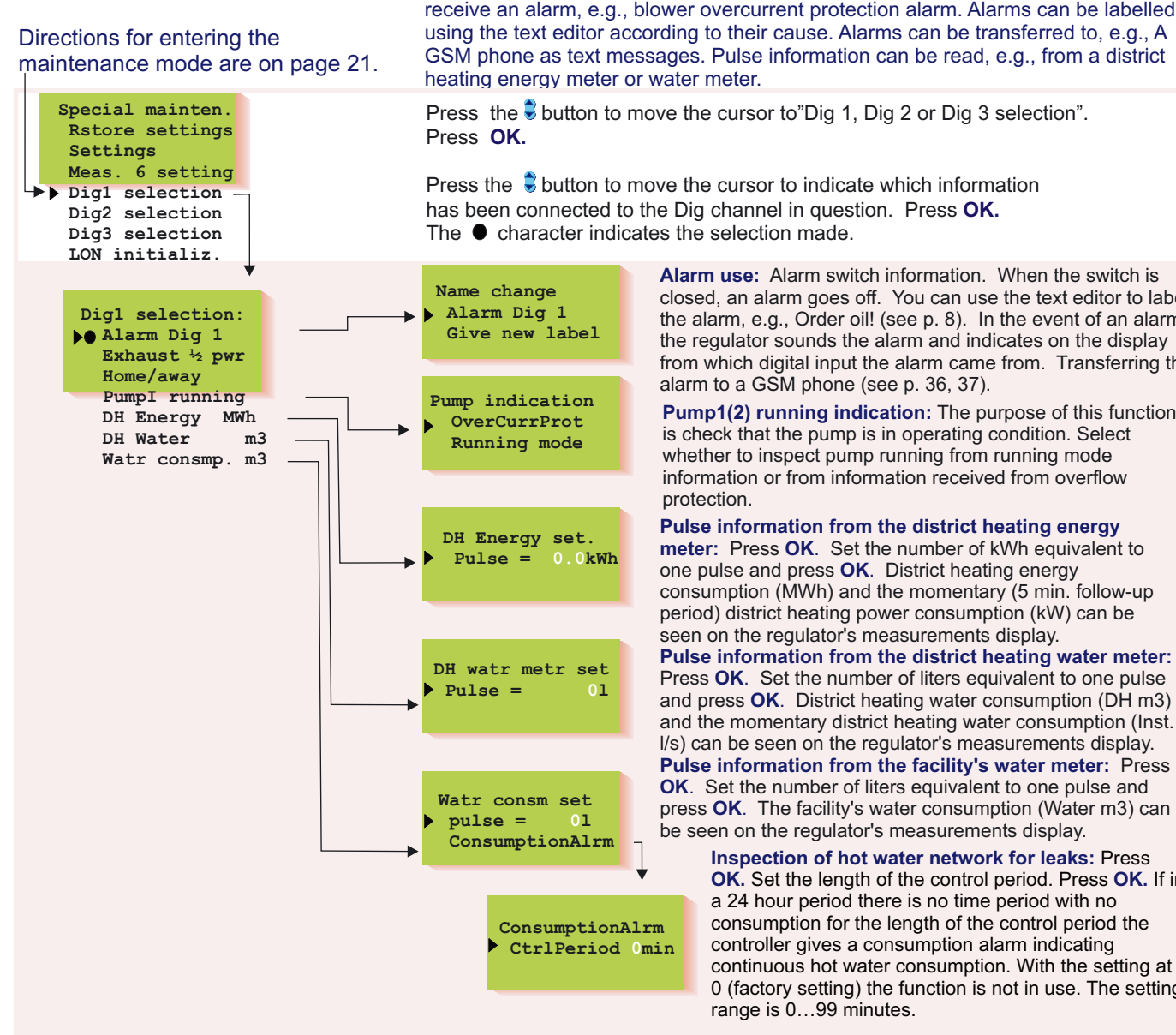

Alarm use: Alarm switch information. When the switch is closed, an alarm goes off. You can use the text editor to label the alarm, e.g., Order oil! (see p. 8). In the event of an alarm, the regulator sounds the alarm and indicates on the display from which digital input the alarm came from. Transferring the alarm to a GSM phone (see p. 36, 37).

Pump1(2) running indication: The purpose of this function is check that the pump is in operating condition. Select whether to inspect pump running from running mode information or from information received from overflow

Pulse information from the district heating energy meter: Press OK. Set the number of kWh equivalent to one pulse and press OK. District heating energy consumption (MWh) and the momentary (5 min. follow-up period) district heating power consumption (kW) can be seen on the regulator's measurements display. Pulse information from the district heating water meter: Press **OK**. Set the number of liters equivalent to one pulse and press OK. District heating water consumption (DH m3) and the momentary district heating water consumption (Inst. I/s) can be seen on the regulator's measurements display. Pulse information from the facility's water meter: Press **OK**. Set the number of liters equivalent to one pulse and press OK. The facility's water consumption (Water m3) can be seen on the regulator's measurements display.

Inspection of hot water network for leaks: Press OK. Set the length of the control period. Press OK. If in a 24 hour period there is no time period with no consumption for the length of the control period the controller gives a consumption alarm indicating continuous hot water consumption. With the setting at 0 (factory setting) the function is not in use. The setting range is 0...99 minutes.

#### On the display:

Pump 1(2) running:

Exhaust 1/2 pwr

Home/away

**Explanation:** 

Exhaust fan  $\frac{1}{2}$  speed information. When the switch is closed the exhaust fan is at  $\frac{1}{2}$  speed. The information is used to lower the heat when the exhaust fan is at ½ speed. The amount of the drop is given in special maintenance settings. (see p. 27, 1/2 exhst )

EH-203 has three digital inputs. A digital input can be connected

to contact information or pulse information. Contact information can be used to

Away switch information. (switch closed, H1/H2 reduced temperature mode is on). Overcurrent protection: In speed controlled pumps, pump indication is taken from alarm contacts or from a separate overcurrent protection in the input current circuit. In the event of an alarm the contact closes. If the alarm is given when the alarm contact closes, the alarm is acknowledged from a separate switch. The alarm

may stop sounding after a power failure. Contact information for constant speed pumps is taken from the pump's temperature relay. When the contact is closed the pump does not run. The controller then gives an alarm and starts up the other pump (if the alternate pump is in use).

Running mode: Pump running mode information is taken from a separate potential free closing contact in the input current circuit. (The pump runs when the contact is closed). Speed controlled pumps usually do not have their own running information contact. If a speed controlled pump is controlled by cutting the supply voltage (not recommended) the pump's own alarm contact can be connected

as an opening contact to the input current circuit as a series with the potential free contact. (see diagram to the right). Compare the running information and control. If control and running information are not in the same mode the controller gives a contradiction alarm if the contradicting situation has lasted for 10s. In a contradicting situation the controller keeps controlling the pump. When the contradiction ends the alarm is turned off.

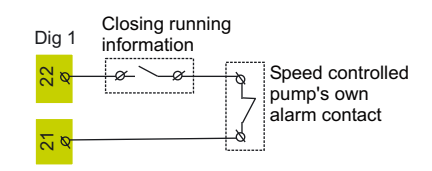

#### ConsumptAlarm

If in a 24 hour period there is no pulseless time period of the length of the control period, the controller gives a leakage alarm. The alarm is acknowledged locally from the controller. The alarm can also be automatically acknowledged if there is a pulseles control period during the next 24 hour period. This function can be used to discern moderate sized leaks, e.g., a leaking toilet.

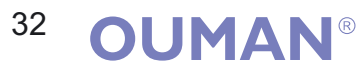

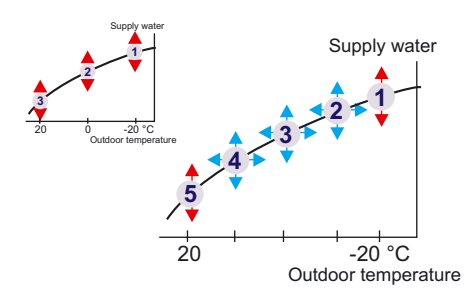

### CHARACTERISTIC HEATING CURVE TYPE SELECTION

Selection of a three point or five point heating curve. A 3-point curve is a factory setting.

**'3-point curve:** You can adjust the heating curve with outdoor temperature values 20°C, 0°C and +20°C. EH-203 prevents you from making a heating curve of the wrong shape. It automatically proposes a correction. If a 3-point curve has been selected it is possible to take self-learning into use (see p. 17), and the controller will automatically adjust the heating curve according to feedback from the room sensor.

**5-point curve:** You can adjust the heating curve with outdoor temperature values - 20°C and +20°C and with three additional outdoor temperatures between -20°C - +20°C. Note! The automatic proposed correction and self-learning are not in use!

Directions for entering the maintenance mode are on page 21.

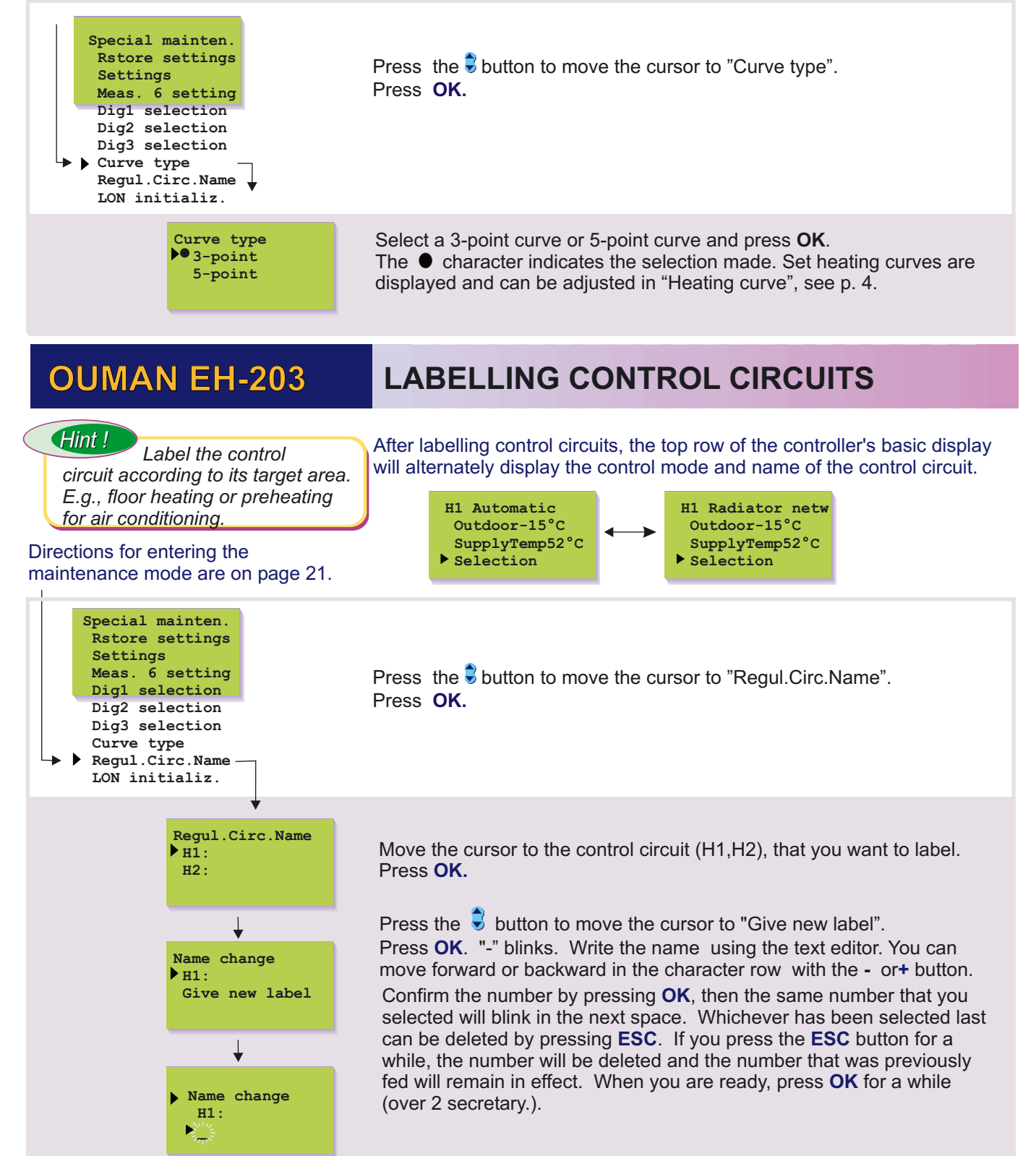

### ENERGY METER

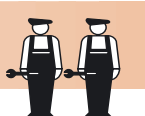

Take into use:

1. District heating energy consumption reading from an energy meter (see p. 11).

2. Automatic reporting from an energy meter by text message. If using automatic reporting, set the day when the report is to be sent and the GSM numbers that the report is sent to. The controller automatically sends a monthly consumption report by text message from the energy meter to two selected GSM numbers.

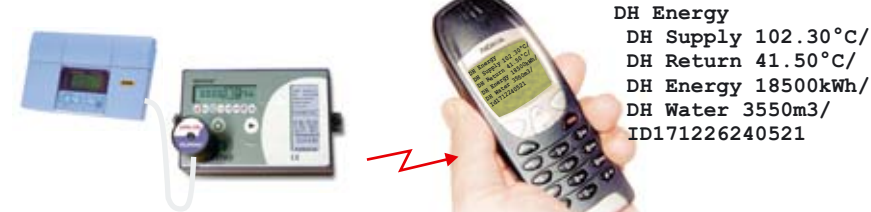

Directions for entering the maintenance mode are on page 21.

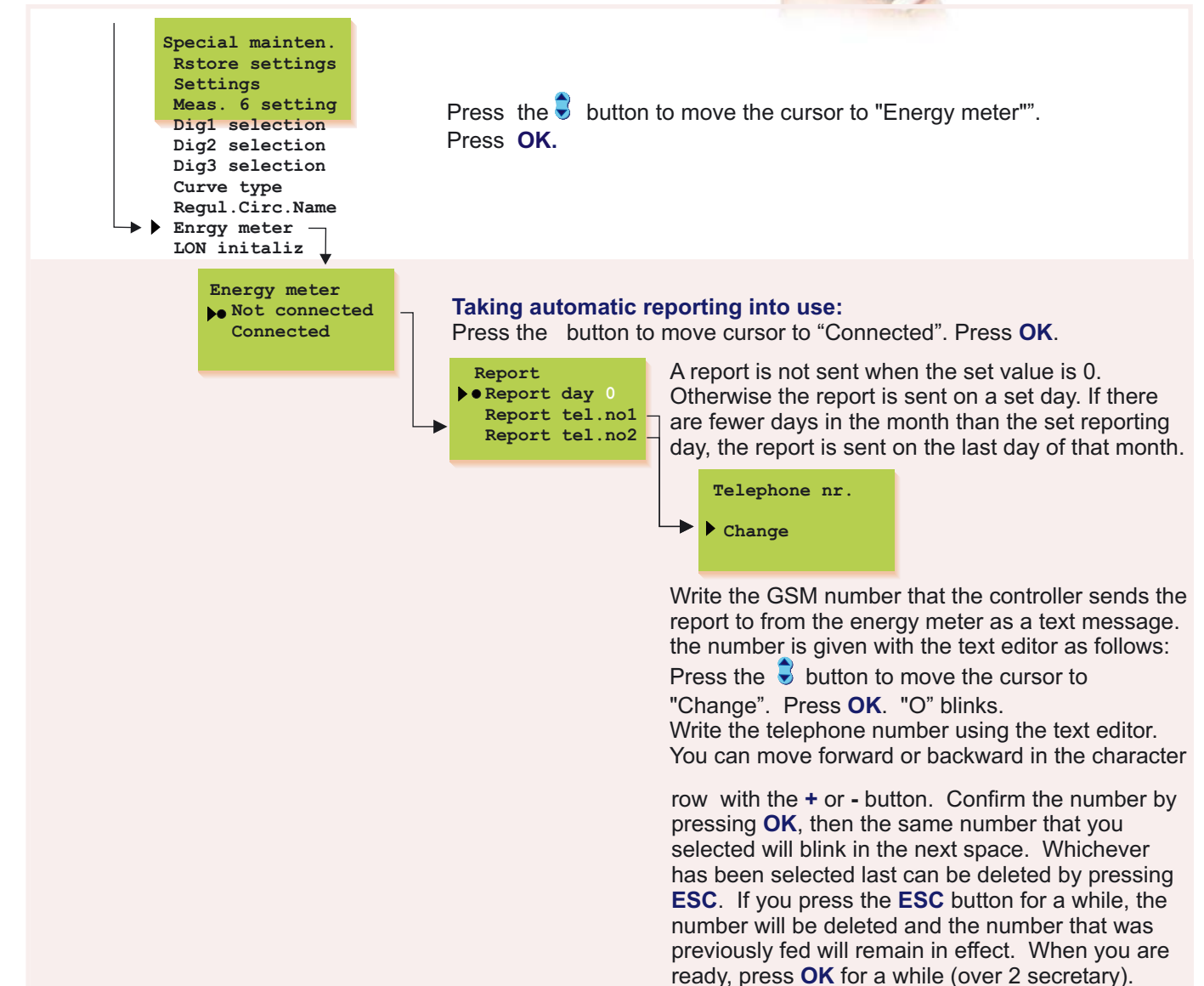

#### Installation of EMR-200, Energy meter read head to the energy meter:

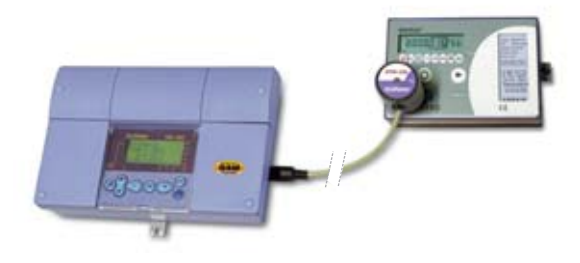

- Attach the magnetic surface of the EMR-200 to the energy meter so that the connecting cord goes down.
- The Kamstrup Multical energy meter has control knobs for positioning the EMR-200. Install the EMR-200 energy meter so that it touches the knobs on the bottom and side.
- The EVL energy meters has a metal ring for attaching and positioning the EMR-200.
- The EMR-200 has a 10 m connection cord- A 10 m extension cord (CE-EMR10) can be used if necessary

**BUS CONNECTIONS/ LON initialization** 

Ă.Ă

The Ouman EH-203 controller can be connected to the MODBUS, RS-485 or LON bus. When the EH-203 controller is connected to the bus, a (Modbus-200, EH-485, or LON-200 card) bus adapter card (optional equipment) is installed. Detailed instructions for installing and initializing the bus adapter card are provided.

When connecting the controller to the LON-field bus, LON-bus initialization occurs in the controller's special maintenance mode. Other buses do not have to be initialized from the controller.

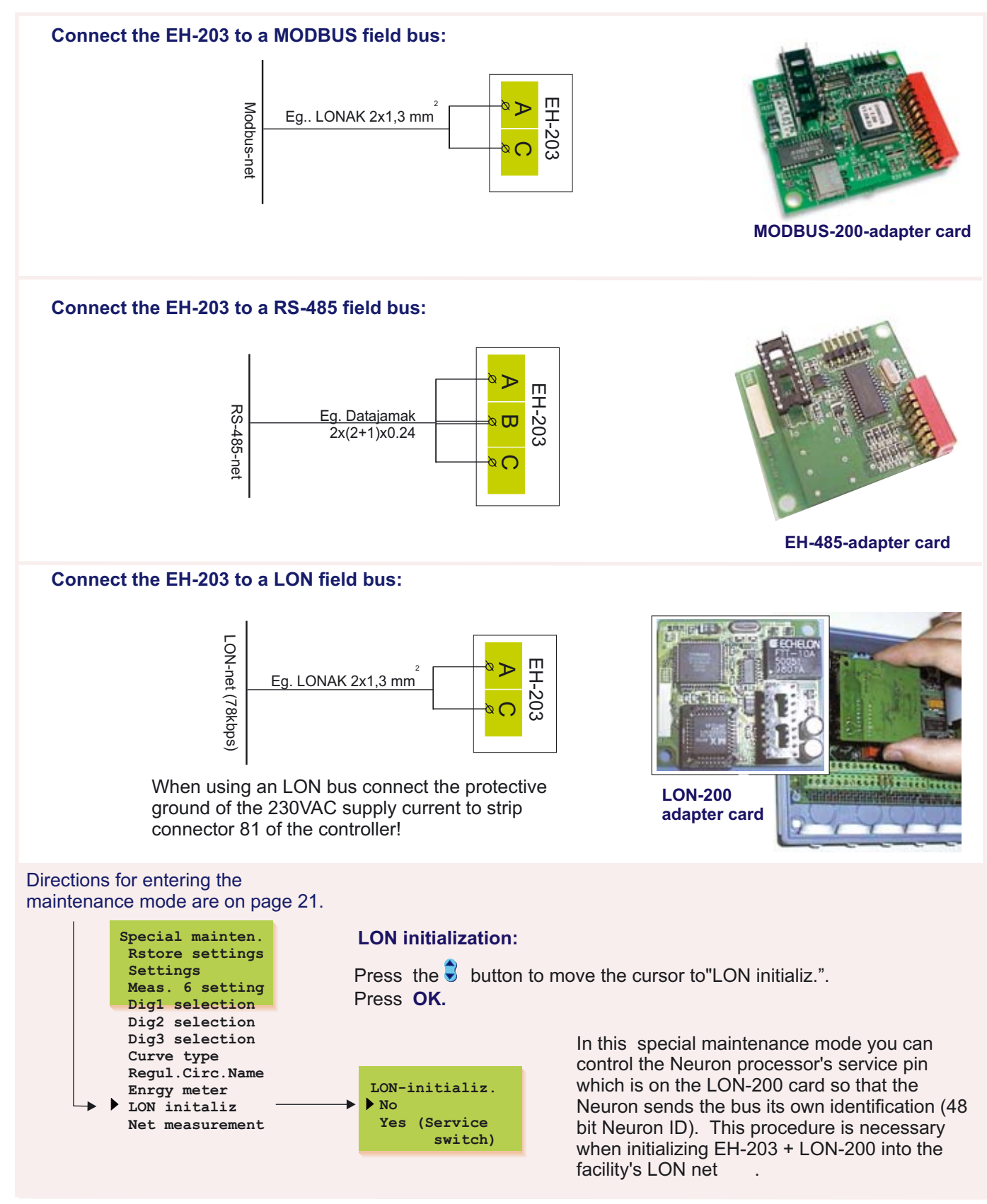

### NET MEASUREMENT

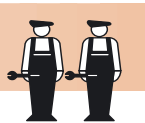

Ouman EH-203 has an LON-200, RS-485 and MODBUS-200 bus adapter cards as an optional equipment. In this special maintenance mode you can select which measurement informati is to be read from the net. Directions for entering the If you selected to read wind or sun measurements from the net, maintenance mode are on page 21. you must set the compensation area in this mode. Special mainten. Rstore settings Settings Meas. 6 setting Press the 🚽 Dig1 selection button to move the cursor to"Net measurement". Dig2 selection Press OK. Dig3 selection Curve type Regul.Circ.Name Enrgy meter LON initaliz Net measurement TextMessageSett. Browsing the net measurements: Net measurement Outdr tmp meas By using the 🗟 button to browse, you can see which measurements can H1 Room meas. be read from the net. H2 Room meas. Wind measure • Sun measure Setting net measurements: DH Energy MWh Watr consm. m3 Outdr tmp meas Move the cursor to the measurement you want and ▶● No net press OK. Yes net If you want to select an serial interface for the measurement in question, move the cursor to Yes net and press OK. The • character indicates that the measurement information is read from the net. Setting wind or sun measurements (net): You must set the compensation limits for wind and sun measurements. The minimum indicates when compensation begins and the maximum indicates when compensation is at a maximum value. Set the limits for wind measurement as wind speed (m/s) and for sun measurement as amount of light (lx). Comp/Meas. data Setting limits: Min/ Press OK. 0.0m/s 10.0m/s Max/ Press the - or + button to set the limit and confirm by pressing **OK**. Comp/ Meas. data Min/ 0 lx 9000 lx Max/ Attention! Set wind and sun compensation in "Settings" (see page 6-7).

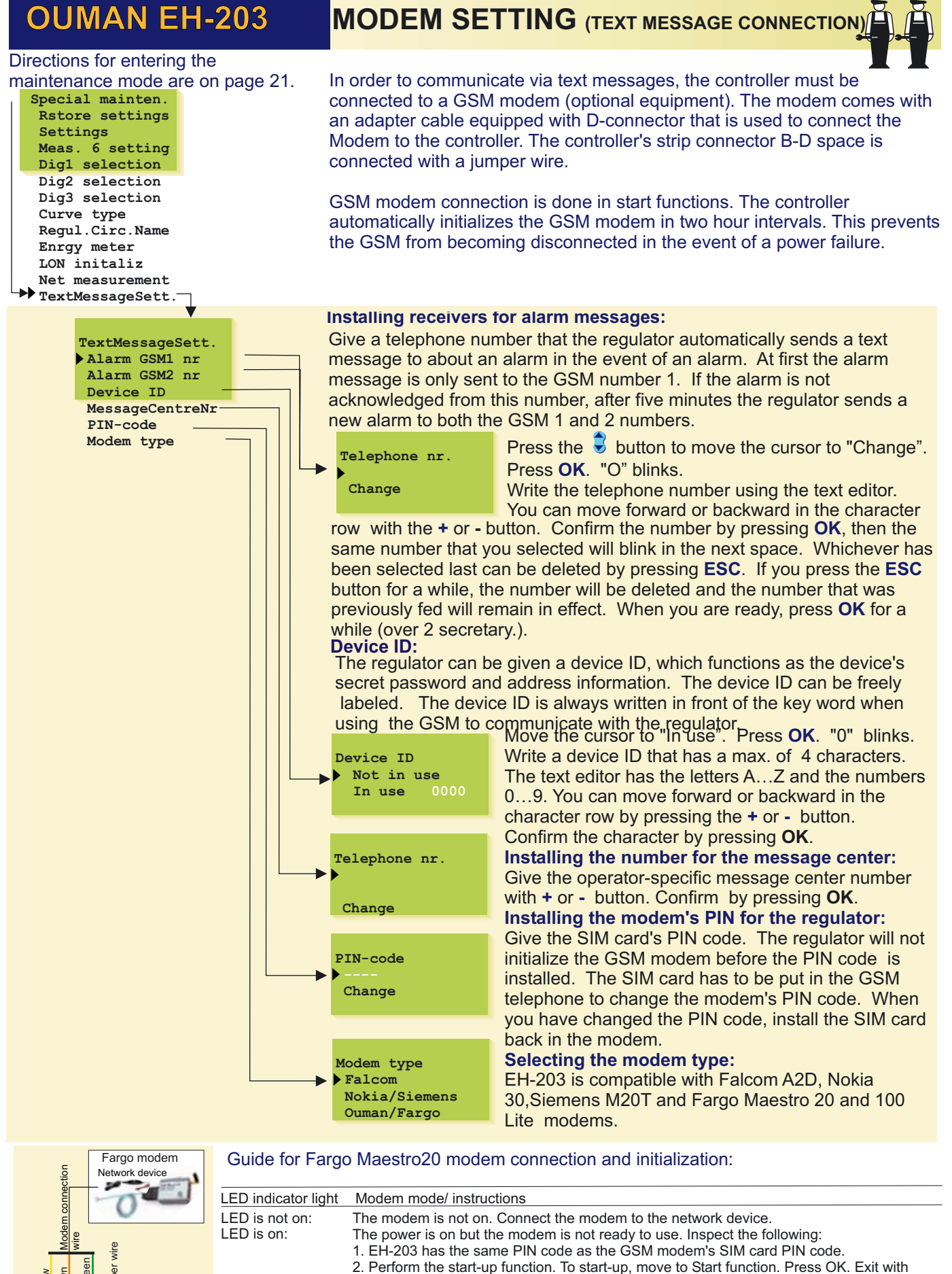

ESC without changing settings. LED blinks slowly: The modem is ready to use.

# LED blinks rapidly: The modem sends or receives messages. If a message does not come from the controller, check the text message you have sent to see that the device ID and keyword have been written correctly. Also check that the EH-203 controller has the operator's message centre number of the GSM connection you have in use. The factory setting is a Saunalahti connection.

### 

ø

BCD

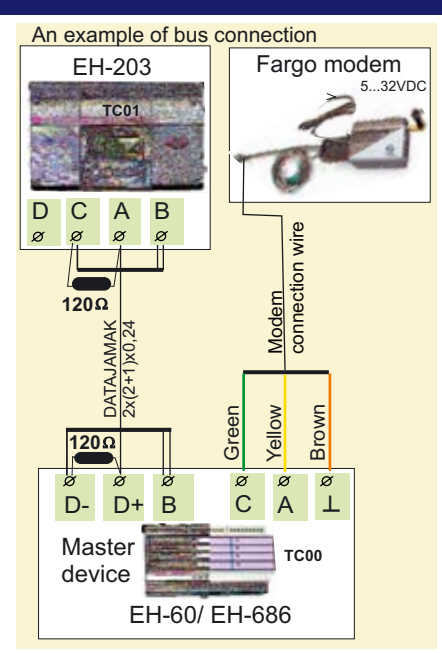

Directions for entering the maintenance mode are on page 21.

|     | Rstore settings                   |                   | Press the 🕄 button                              | to move the cursor to "Text message".                       |
|-----|-----------------------------------|-------------------|-------------------------------------------------|-------------------------------------------------------------|
|     | Settings                          |                   | Press OK.                                       |                                                             |
|     | Meas. 9 setting                   |                   | Installing receivers                            | for alarm messages:                                         |
|     | Dig1 selection                    |                   | A GSM telephone ca                              | n receive alarms and also acknowledge them. A               |
|     | Dig2 selection                    |                   | telephone number is                             | given here that the regulator automatically sends a         |
|     | Curve type                        |                   | text message to abo                             | ut an alarm in the event of an alarm.                       |
|     | Regul.Circ.Name                   |                   | At first the alarm me                           | ssage is only sent to GSM number 1. If the alarm            |
|     | LON initaliz                      |                   | sonds a new alarm t                             | both CSM numbers 1 and 2                                    |
|     | Net measurement                   |                   |                                                 |                                                             |
|     | TextMessageSett.                  | •                 | Telephone nr.                                   | Press the 🛢 button to move the cursor to "Chang             |
|     |                                   |                   |                                                 | Press OK. "O" blinks.                                       |
|     | TextMessageSett<br>▶Alarm GSM1 nr | ·                 | Change                                          | Write the telephone number using the text editor.           |
|     | Alarm GSM2 nr                     |                   |                                                 | You can move forward or backward in the charac              |
|     | Device ID                         |                   | row with the + or - b                           | outton. Confirm the number by pressing <b>OK</b> , then the |
|     |                                   |                   | same number that y                              | ou selected will blink in the next space. Whichever         |
|     |                                   |                   | been selected last c                            | an be deleted by pressing ESC. If you press the ES          |
|     |                                   |                   | button for a while, th                          | e number will be deleted and the number that was            |
|     |                                   |                   | previously ted will re<br>while (over 2 secrets | main in effect. When you are ready, press <b>OK</b> for a   |
|     |                                   |                   | Installing the device                           |                                                             |
|     |                                   |                   | When an RS-485 fiel                             | d hus is used for text message connections, the             |
|     |                                   |                   | regulators are identif                          | ied using a device ID. The device ID which is 4             |
|     |                                   |                   | characters long and                             | can be freely labeled using the text editor functions       |
|     |                                   |                   | address information.                            | The device ID is given as follows.                          |
|     |                                   |                   |                                                 | Move the cursor to "In use". Press OK. "0" blinks           |
|     |                                   |                   | Device ID                                       | Write a device ID that has a max. of 4 characters           |
|     |                                   |                   | In use                                          | by pressing the + or - button. Confirm the                  |
|     |                                   |                   |                                                 | character by pressing <b>OK</b> .                           |
| Gui | de for Fargo Maestro              | 20 and 100 L      | ite modem initializatio                         | n:                                                          |
| IED | indicator light Modem             | mode/ instruction | an an an an an an an an an an an an an a        |                                                             |

indicator light wodem mo LED is not on: The modem is not on. Connect the modem to the network device. I FD is on: The power is on but the modem is not ready to use. Inspect the following: 1. EH-60/EH-686 has the same PIN code as the GSM modem's SIM card PIN code. During initialization of the GSM modem the PIN code must be 0000. 2. After the modem is connected turn the power off and then on. LED blinks slowly: The modem is ready to use. LED blinks rapidly: The modem sends or receives messages. If a message does not come from the controller/controlling device, check the text message you have sent to see that the device ID and keyword have been written correctly. Also check that EH-60/EH-686 has the operator's message centre number of the GSM connection you have in use. Saunalahti connection is a default. You can find specific instructions for connecting the GSM modern to a master device from the EH-60/EH-686 user manual under GSM modem initialization.

### TEXT MESSAGE SETTINGS (NET SOLUTION)

That which is presented on this page is in effect when a modem has not been directly connected to the controller. Communication occurs through the controller's RS-485 field bus. Many controllers can be connected to the system by using the EH-485 bus adapter card and a modem can be connected to the RS-485 field bus through the master device, EH-686.

An EH-485 bus adapter card must be installed in the controller so that the EH-203 controller can be connected to the RS-485 field bus. (see installation and initialization guide in the instructions that come with the EH-485 card). Controllers that are connected to the bus are given a device ID (e.g., TC 1) so the system can identify which controller is being communicated with. The device ID always has to be written in front of the key word when communicating with the controller.

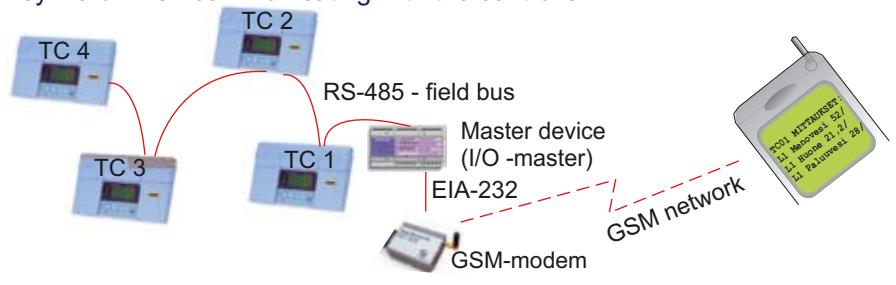

'Change".

blinks.

then the hever has the ESC t was K for a

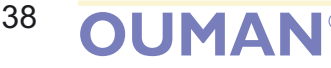

### OUMAN EH-203 USING THE BROWSER

If a MODBUS bus adapter card (optional equipment) has been installed into Ouman EH-203 the controller can be connected to a browser-based user interface through the Modbus bus using the EH-net.

The EH-net can be connected to the public Internet network or to the local network, intranet. If the EH-net is connected directly to a public IP address, we recommend using a firewall device between the EH-net and the network.

By using the browser it is possible to communicate with the EH-203 controller from any pc. Information from the controller can be read and changed from the pc. If desired, entry to certain functions can be limited or certain things can be hidden that can be security risks or which are not relevant.

If the controller gives an alarm, alarm information can be transmitted by e-mail. If a GSM modem is connected to the master device, alarm information can be transmitted as text messages to a GSM phone.

Specific instructions for installing the MODBUS into the EH-203 controller and initialization come with the bus adapter card. Instructions for network connections and initialization come with the EH-net master device.

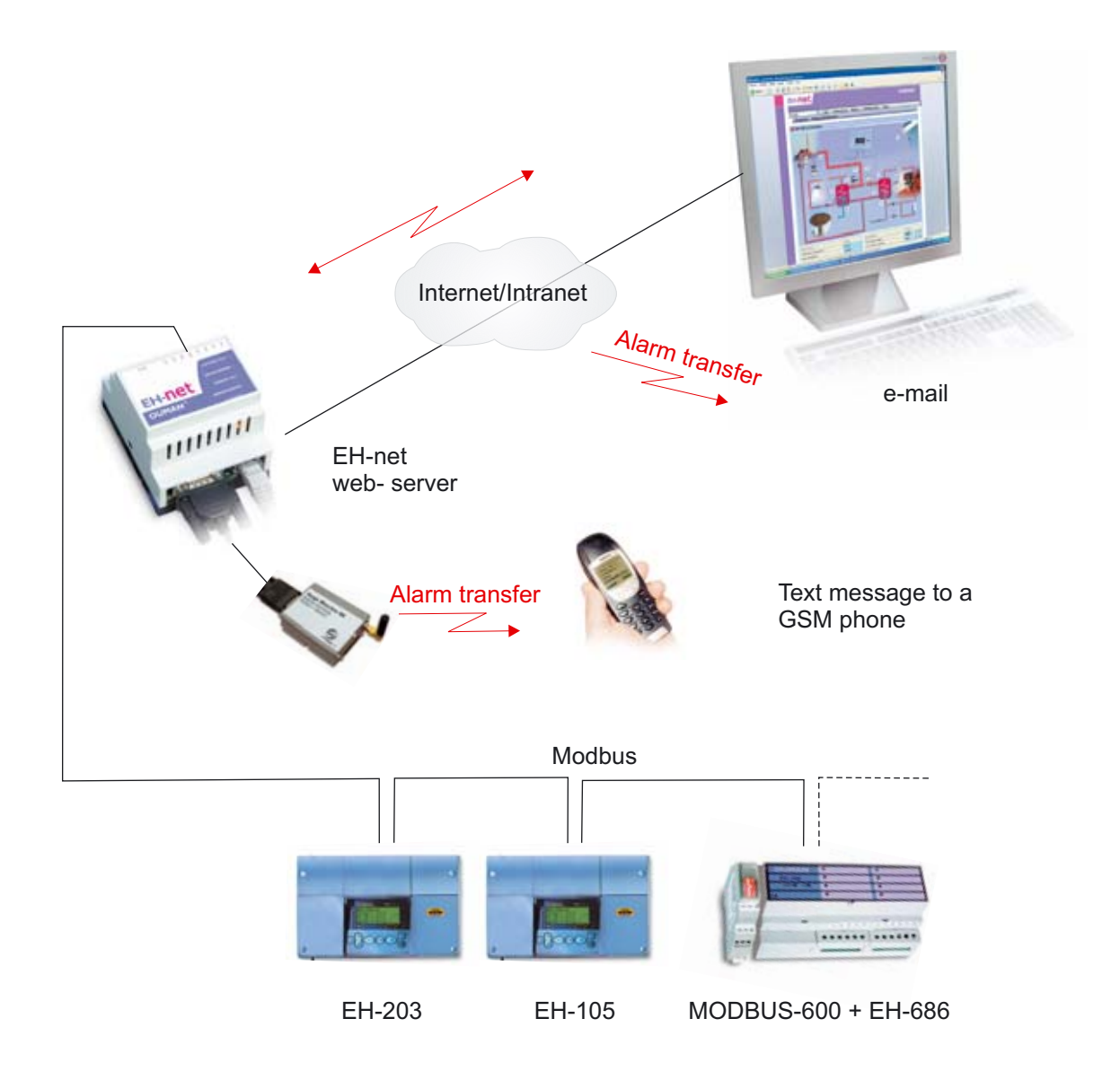

### INSTALLATION AND MAINTENANCE GUIDE

#### Changing the fuse:

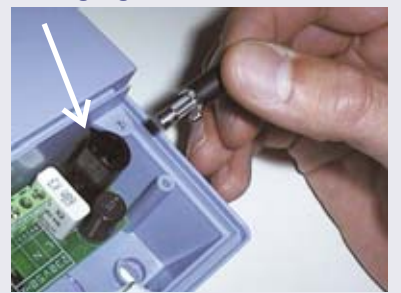

Switch off the voltage from the regul. Press the fuse socket and turn it counterclockwise. Change the 200mA (5x20mm) glass tube fuse. Press and turn the fuse socket clockwise into place.

#### Changing the battery:

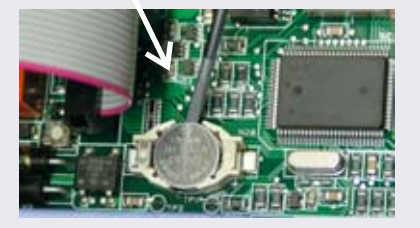

EH-203 has a backup that saves the time and time program in case of a short power failure. If the time is not correct after the power failure, the battery must be changed. Battery type: Lithium button battery CR 1220, 3V. Unfasten the regulator's fuse (see the topmost picture). Carefully pry the old battery from its holder, for eg., with a thin screw driver. Push the new battery into the holder with the + end up. The old battery can be put into the garbage.

#### **Spacers:**

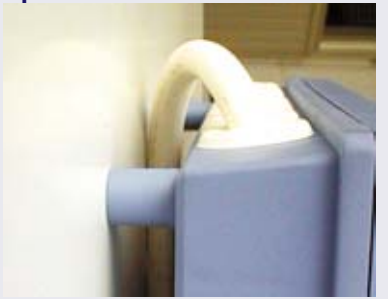

The cables can be routed between the regulator and installation base when spacers are used to mount the regulator.

**Plugs:** 

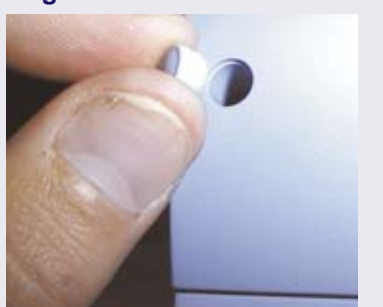

Complete installation by pressing the plastic plugs into the screw holes.

EH-203 is fastened to its mounting base with three screws (two mounting points under the cover in the connection space and one in the installation bracket.

Cables can be brought for the regulator from above (standard factory delivery) or from below. In addition, there are 6 cable through-holes in the bottom of the regulator case which can be opened, e.g., with a screw driver. Then the cables can be brought into the connection space through the bottom.

### Cabling from above: (standard factory delivery)

#### Cabling from below: (turn the keyboard/display unit)

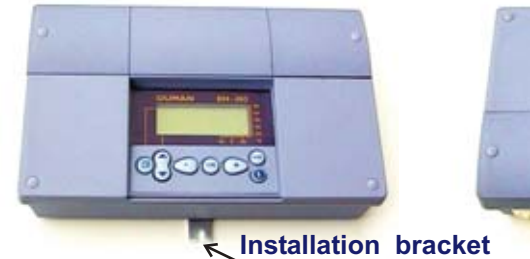

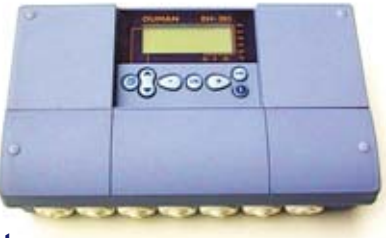

#### Mounting guide:

Screw the regulator to the wall using the installation bracket. Position the unit so it is level. Screw the regulator firmly into place using two screws through the connection space.

If you want to bring the cables to the regulator from below, you must turn the keyboard/display unit according to the following instructions.

#### Changing the cabling direction:

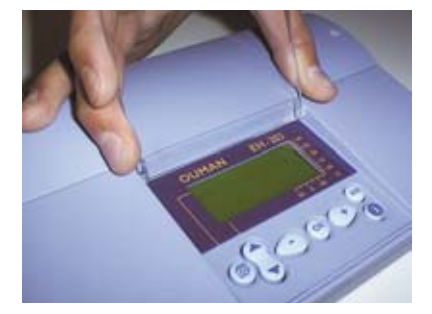

Remove the clear cover. Press as illustrated in the picture and pull the cover out of place.

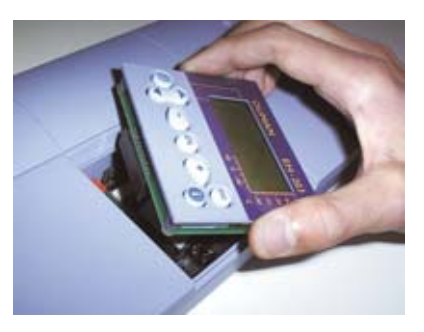

Turn the keyboard/display unit into the opposite position.

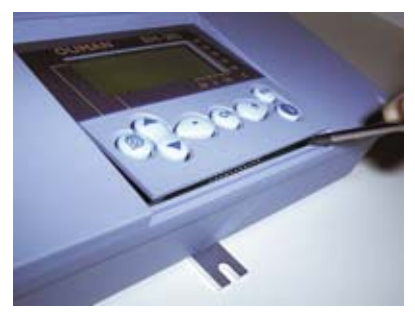

Detach the keyboard/display unit carefully by prying it with a screwdriver.

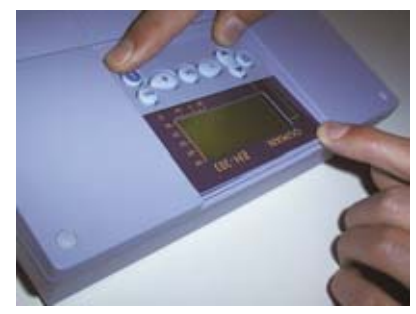

Press the keyboard/display unit carefully into place.

### **GENERAL CONNECTION DIAGRAM**

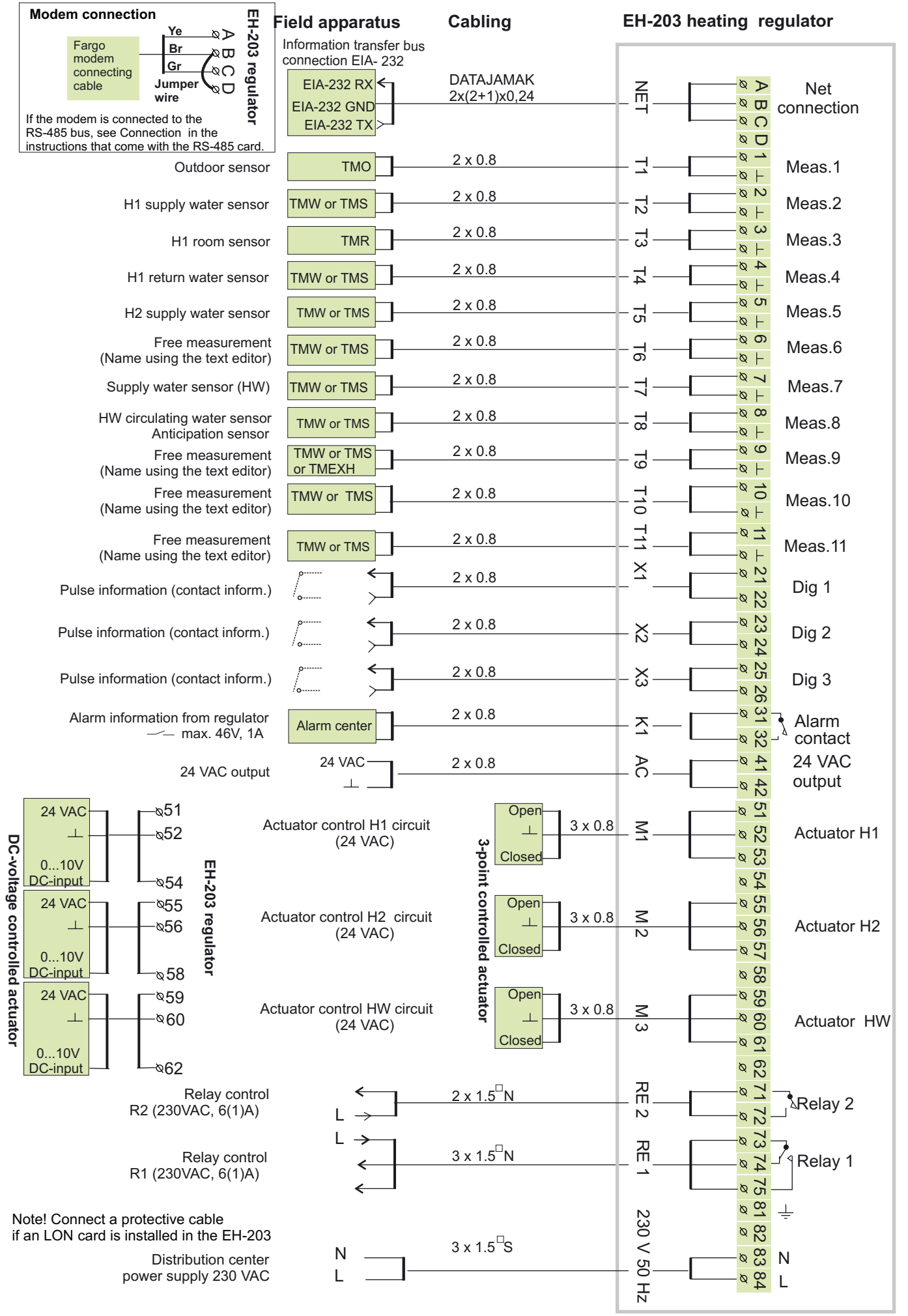

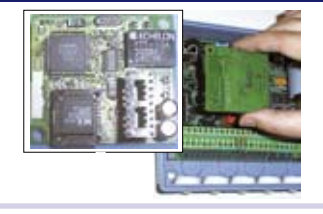

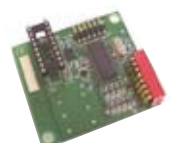

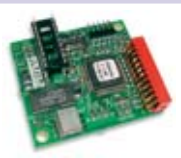

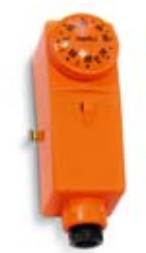

#### Surface mounted thermostat CO1A AC 250V 15 (2,5) A

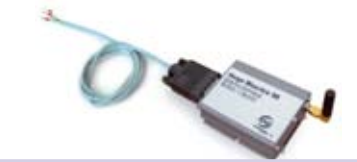

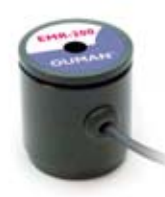

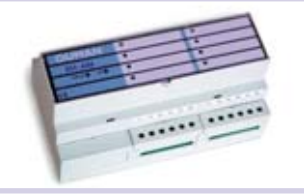

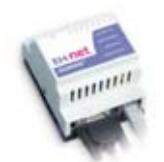

# LON-200

**OPTIONAL EQUIPMENT** 

LON-200 is an adapter card which makes the EH-200 series controllers' serial communication bus compatible with the LON-200 field bus. Installation and initialization instructions come with the LON-200 adapter card.

### EH-485

Ouman EH-203 has an EH-485 bus adapter card as optional equipment which makes the EH-203 controllers' serial communication bus compatible with the RS-485 field bus.

#### MODBUS-200

MODBUS-200 is an adapter card which makes the EH-200 series controllers' serial communication bus compatible with the RS-485 field bus. The physical interface to the field bus is galvanically isolated RS-485 network.

#### C01A

In floor heating solutions it is important to make sure that exessively hot water which could damage structures or surfaces doesn't ever get into the network. A mechanical thermostat should be installed on a supply water pipe which stops the circulation pump in case of overheating. Set the thermostat at 40 ... 45 C. Set the EH-203 regulator's maximum limit between +35 ... +40 C and the minimum limit between +20 ... +25 C.

#### **GSM** modem

A GSM modem makes if possible to communicate with EH-203 via text messages. With browser-based remote use the alarms can be transmitted as text messages to the GSM phone.

#### EMR-200

EH-203 has a plug connection for the energy meter read head. When a district heating energy meter is connected to the EH-203 controller using an EMR-200 energy meter read head, the district heating meter measurement information can be read from the EH-203 controller. If the controller has a GSM connection, the measurement information can be received as a text message upon request and once a month automatically to two selected GSM numbers.

#### EH-686

An input/output unit which contains relays, analog and digital inputs as well as analog outputs. The unit makes it possible to carry out time controlled relay functions, transfer alarms using digital inputs and make an individual regulating circuit. EH-686 can also function as a master in the OumanRS-485 bus by directing traffic in the net.

#### EH-net

EH-203 can be remotely used (browser-based) in the Ethernet network using an EH-net server. The EH-203 controller must have a modbus-200 adapter card to enable an EH-net connection.

#### PAN-200

The panel installation kit can be used to install the EH-203 controller to e.g., the control cabin. The size of the installation hole is 222 mm x 138 mm.

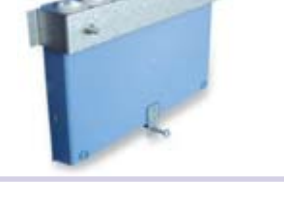

### **INDEX**

Actuator control mode 25 Actuator selection 25 Alarms 18, 32 Alarm labeling 8, 32 Alarms directed to a GSM 36, 37 Alternate pump 27 Anti-bakteria function 14, 23 Anticipation function 9, 22 Approvals 44 Automatic control 12 Autumn drying 7

Backup pump 27 Battery changing 40 Browser using 39 Burner control 7, 26 Bus adapter card 35, 42

Cabling 40 Characteristic heating curve type selection 33 Circulat. pump summer stop.7, 26 Clock programs 14-15 Consumption alarm 32 Connection instruction 41

Deviation alarm 18 Deviation alarm delay 29 Device ID 36, 37 DH energy consumption 8, 9, 32 DH output limiting 28, 32 DH water flow limiting 29, 32 DH water consumption 9, 29, 32 Digital inputs 32 District heating energy meas. 11, 34 Door locks 14, 15

EH-net 39, 42 Exhaust fan ½- speed 29, 32 Energy consumption 9, 32 Energy meter 11, 34

Field bus 35, 37 Fill alarm 31 Floor heating 5 Forced mode 12, 15 Fuse changing 40 Freeze protect limit 29 Freezing risk alarm 18

GSM-modem 36 GSM-functions 19, 20

Heating curve setting 4, 5 Heating network pressure alarm 31 Heating pump control 26, 27 Heating resistor control 27 Home/away switch 32, 10 HW overheating alarm 18 HW overheating alarm delay 29 HW temperature increase 12, 14 HW temperature setting 7 Input/Output unit 37, 42 Installation instructions 40

Labelling regulating circuits 33 Language change 16 Leakage alarm 31, 32 LON-bus adapter card 33, 42 LON initialization 33, 35 LON-measurements 36

Manual operation 12 Maximum limit (supply water) 6 Measurements 8, 9, 11, 30, 31, 35 Measurements labeling 8 Minimum limit (supply water) 6 Modem connection 36, 37 MODBUS-200 35, 42 Moisture risk 18

Name change 8, 32 Net measurements 34 Night drop 6, 10, 32 Nominal temperature 12

Oil burner control 7, 26 Outdoor temperature 9, 35 Outdoor temperature delay 23 Overcurrent protection 32

Panel installation kit42 Parallel pump 27, 32 Parallel shift 5, 6 PID regulation 22 Preheating for air conditioning 5 Pre-increase 7 Pre-increase time 23 Pressure alarm 18,30 Protection class 44 Pulse information 32 Pump's thermal relay 27, 32 Pump summer stop 7, 26

Relay controls 14, 15, 27 Relay controls labeling 25, 26 Restoring settings 28 Return water maximum 29 Return water minimum 29

Room compensation 6, 30 Room temperature delay 29 RS-485 bus 37, 41 Sauna stove 15, 27 Self-learning 17 Sensor fault alarm 18 Stand by-function 12, 10, 29 Start function 17 Sun compensation (LON) 7, 35 Supply water temperature info 10 Surface mounted thermostat 5

Temperature drop 12, 14 Temperature operated relay 26 Time controls 14, 15 Timer functions 15 Text editor 8 Text message settings 36, 37 Trend display 24 Tuning 22 Type information 17

Valve flush function 20 Valve summer stop 7, 26

Waste water tank alarm 18 Water limit 28 Water pressure 31, 18 Wind compensation 6, 30, 35

### **Technical information:**

Operat. voltage: 230 VAC, 50 Hz, 0.20 A

Casing:

PC/ ABS

Protection class: Without cover seal IP 41

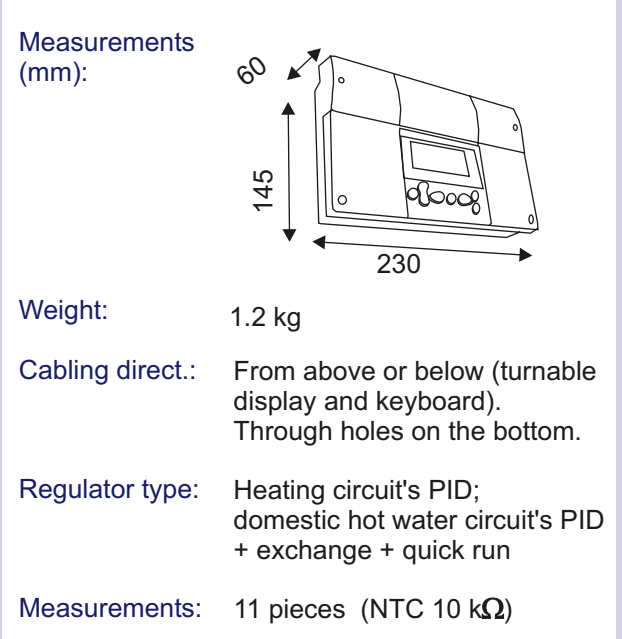

Clock programs: max. 7 program phases/ regulating circuit (The regulating circuits have 14 all together) max. 7 program phases/ relay (begins-ends = 1 program phase)

| Digital inputs:             |                                                     |                      |
|-----------------------------|-----------------------------------------------------|----------------------|
| Digital inputs.             | The potential free contact i                        | s                    |
|                             | connected to the digital inp<br>(load 69 VDC/20 mA) | out                  |
| Outputs:                    | 3 actuator control outputs                          |                      |
| Outputs.                    | 3- point 24 VAC or voltage                          | e control            |
|                             | (010 V or 210 V) Actu<br>combined output power m    | ator's<br>nax. 25 VA |
| Relay outputs:              | 1 break before make conta                           | act relav            |
|                             | 230VAC/ 6(1)A and 1 norn                            | n. open              |
|                             | contact relay 230 VAC/ 6(                           | I)A                  |
| Alarm relay outputs         | 1/ 24VAC/ 1A                                        |                      |
| Information transfer        | Standard equipment: EIA-2                           | 232C                 |
| connection:                 | MODBUS or LON:                                      | 55,                  |
| Operating temp.:            | 0 +50°C                                             |                      |
| Storing temperature         | · 20 +70 °C                                         |                      |
|                             | -20+70 C                                            |                      |
| Approvals:<br>EMC-directive | 89/336/EEC. 92/31/EEC                               | CE                   |
| -Interference toler.        | EN 61000-6-1                                        | $\sim$               |
| Small voltage direct        | EN 61000-6-3<br>· 73/23/EEC                         | (FI)                 |
| - Safety                    | EN 60730-1                                          |                      |
| Morrottu                    | 2 vears                                             | (PG                  |
| vvarranty:                  |                                                     | АЯ46                 |
| Manufacturer:               | Ouman Finland Oy<br>Kempele Finland                 |                      |

### **Regulation principles:**

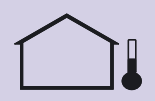

Supply water regulation according to the outdoor temperature.

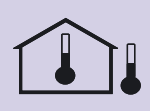

Supply water regulation according to the outdoor temperature, including the inside temperature measurement. (room compensation)

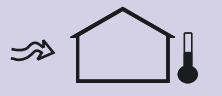

Supply water regulation according to the outdoor temperature, including wind compensation.

Supply water regulation according to the outdoor temperature, including sun compensation (net measurement).

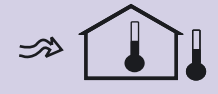

Supply water regulation according to the outdoor temperature, including the inside temperature measurement (room compensation) and wind compensation.

Supply water regulation according to the outdoor temperature, including the inside temperature measurement (room compensation) and sun compensation.

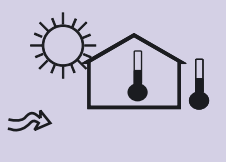

Supply water regulation according to the outdoor temperature, including the inside temperature measurement (room compensation) and both sun (net measurement) and wind compensation.

Ouman Finland Oy Voimatie 6 90440 Kempele FINLAND Tel. +358 424 840 1 Fax. +358 8 815 5060 e-mail: ouman@ouman.fi www.ouman.fi

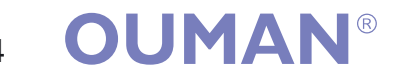

We reserve the rights to make technical changes.